港湾設計業務シリーズ

# L型擁壁細部設計3

Ver 1.X.X

# 操作説明書

★ 索アライズソリューション

〒730-0833 広島市中区江波本町4-22 Tel (082)293-1231 Fax (082)292-0752 www.aec-soft.co.jp support@aec-soft.co.jp

システム名称について

 本システムの正式名称は「L型擁壁細部設計3」ですが、本書内では便宜上「L型擁壁細 部設計」と表記しています。

メニューコマンドについて

- 「L型擁壁細部設計」ではドロップダウンメニューの他、一部機能についてはスピー ドボタンが使用できますが、本書ではドロップダウンメニューのコマンド体系で解 説しています。その際、アクセスキー(ファイル(F)の(F)の部分)は省略して います。
- メニュー名は[]で囲んで表記してあります。コマンドに階層がある場合は[ファ イル]-[開く]のようにコマンド名を「-」で結んでいます。この例では、最初に[ファ イル]を選択して、次は[開く]を選択する操作を示しています。

画面について

- ・ 画面図は、使用するディスプレイの解像度によっては本書の画面表示と大きさなど が異なる場合があります。
- 「L型擁壁細部設計」は、画面の解像度が 1024×768ドット以上で色数が256色以上 を想定しています。また、画面のフォントは小さいサイズを選択してください。大 きいフォントでは画面が正しく表示されない場合があります。

その他

- ・ マウス操作を基本として解説しています。
- ダイアログボックス内のボタンはOK キャンセルなどのように枠で囲みボタンの
   表記は省略しています。

| 1. お使いになる前に                    | 1  |
|--------------------------------|----|
| 1-1. はじめに                      | 1  |
| 1-2. 使用許諾契約書について               | 1  |
|                                |    |
| 2. システムのセットアップ                 | 2  |
| 2-1. システムのインストール               | 2  |
| 2-2. ユーザー登録                    | 2  |
| 2-3. システムのアンインストール             | 4  |
|                                |    |
| <ol> <li>後討処理を始める前に</li> </ol> | 5  |
| 3 – 1. 基本画面の説明                 | 5  |
| 3-2.装備している機能の一覧                | 6  |
| 3-3. データの作成/保存                 | 7  |
| 3-4. 最新バージョンのチェックを行う           | 9  |
| 3-5. 起動時に最新バージョンのチェックを行う       | 10 |
| 3-6.ライセンス認証ユーザーページ             | 11 |
|                                |    |
| 4. データ入力                       | 12 |
| 4 - 1. 設計条件                    | 12 |
| 設計条件①                          | 12 |
| 設計条件②                          | 13 |
| 設計条件③                          | 15 |
| 4-2. 形 状                       | 17 |
| 堤体寸法                           | 17 |
| 4-3. 荷重                        | 18 |
| 土圧                             | 18 |
| 残留水圧                           | 19 |
| 引き波波圧                          | 19 |
| 地盤反力                           | 20 |
| 負の揚圧力                          | 20 |
| 動水圧                            | 21 |
| 前壁摩擦力他                         | 21 |
| 4 - 4. 検討位置                    | 22 |
| 検討位置                           | 22 |
| 4 一 5 . 吊筋                     | 24 |
| 吊筋                             | 24 |
| 4 - 6. 鉄筋設定                    | 26 |
| 許容応力度法                         | 27 |
| 限界状態設計法                        | 27 |
| 4 - 7. 模式図                     | 28 |
| 模式図                            | 28 |
|                                |    |
| 5. エラーメッセージ                    | 29 |
|                                |    |
| 6. 計算内容について                    | 30 |
| 6 - 1. 許容応力度法                  | 30 |
| 6-2. 限界状態設計法                   | 40 |

# 1. お使いになる前に

## <u>1-1. はじめに</u>

この操作説明書では、「L型擁壁細部設計」のインストールから起動までのセットアップ方法及びプログラムの基本操作について記述しています。

## 1-2. 使用許諾契約書について

「使用許諾契約書」は、本システムインストール先フォルダ内にある「使用許諾契約書. PDF」を見ることにより、いつでも参照できます。

## <u>2.システムのセットアップ</u>

## 2-1. システムのインストール

- (1) 管理者権限のあるユーザーでWindowsにログインします。
- (2) 弊社HPの製品情報(<u>http://www.aec-soft.co.jp/public/seihin.htm</u>)からL型擁壁細 部設計3をクリックします。
- (3) 「最新版ダウンロード・更新履歴」をクリックします。
- (4) 「最新版ダウンロードはこちら」をクリックし、プログラムをダウンロードします。
- (5) ダウンロードしたプログラムを実行します。インストール画面が表示されますので 画面の指示に従ってセットアップを行ってください。
- ※セットアップ終了後Windowsの再起動を促すメッセージが表示された場合はWindowsを 再起動してください。

## 2-2. ユーザー登録

ユーザー登録を行わないと「L型擁壁細部設計」のすべての機能を使用することができま せん。以下の手順でユーザー登録を行ってください。

#### 事前準備

ユーザー登録には、製品のシリアルNo、ユーザーID、パスワードが必要となります。 これらは、貴社の弊社アプリケーション管理担当者にE-mailでお知らせしています。 まずはこれらをご用意ください。

※ユーザーID、パスワードは管理担当者で変更可能です。最新のものをご用意ください。

- (1) [スタート] [AEC アプリケーション] [L型擁壁細部設計3] をクリックしシステムを起動します。
- (2) [ヘルプ]-[バージョン情報]をクリックします。

| L型擁壁細部設計3のパージョン情報                                                                                                  | × |
|----------------------------------------------------------------------------------------------------|---|
| ▲ L型擁壁細部設計3                                                                                                    |   |
| バージョン 1.0.3<br>シリアルNo [ SUBSXXXXXXX ]                                                                              |   |
| TEL: 082-293-1231<br>FAX: 082-292-0752<br>E-Mail: support@aec-soft.co.jp<br>URL: <u>http://www.aec-soft.co.jp/</u> |   |
| (C)2007-2019 (株)アライズソリューション<br>ユーザー登録 OK                                                                           |   |

## (3) ユーザー登録 をクリックします。

| <u></u>            | ザー登録画面                                                                        |
|--------------------|-------------------------------------------------------------------------------|
| シリアルNo SUBSXXXXXXX | (                                                                             |
| 認証方法               | - 認証情報                                                                        |
| ○ 評価版<br>◎ インターネット | 利用者名     アライズ太郎       ユーザーID     aec       パスワード     ******       識別番号     12 |
| 認証回避(スタンダートプラン     | ノのみ) 登録 キャンセル                                                                 |

- (4) 製品のシリアルNo(半角英数12文字)を入力してください。
- (5) 認証情報入力部分が入力可能となりますので、利用者名、ユーザーID、パスワードを入力してください。
   利用者名: 使用中にユーザー登録ページに表示される名称です。任意の名称を入力できます。
   ユーザーID:アプリケーションを動作させるためのユーザーIDです。
   パスワード:アプリケーションを動作させるためのパスワードです。
- (6) 登録をクリックします。入力に間違いがなければ [バージョン情報] に戻ります。

OKで終了してください。

以上でユーザー登録が完了しすべての機能が使用可能となります。

## <u>2-3. システムのアンインストール</u>

通常のプログラムと同様にアンインストールを行います。

- (1) [コントロールパネル]より[プログラムのアンインストール]を起動します。
   ※ Windows10の場合はスタートボタンの横の検索枠でコントロールパネルと打ち
   込むことでコントロールパネルが表示されます。
- (2) 一覧から、「L型擁壁細部設計3」をダブルクリックします。
- (3) 下記削除確認画面ではいを押します。

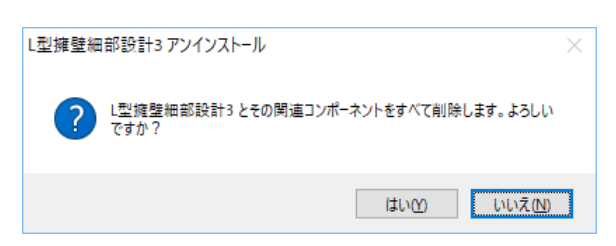

(4) 下記削除確認画面をOKで閉じます。以上でアンインストールが完了しました。

| L型擁壁細 | 部設計3 アンインストール                       | Х |
|-------|-------------------------------------|---|
| 1     | L型擁壁細部設計3 はご使用のコンピューターから正常に削除されました。 |   |
|       | ОК                                  | ] |

※ アンインストールを行っても、インストール後に作成されたファイル等が削除され ずに残っている場合があります。 そのままでも問題ありませんが、完全に削除したい場合は、管理者権限のあるユー ザーでログインしエクスプローラで、[C:¥AEC77゚リケーション]の下にある[L型V3]フォル ダを削除してください。

## 3-1. 基本画面の説明

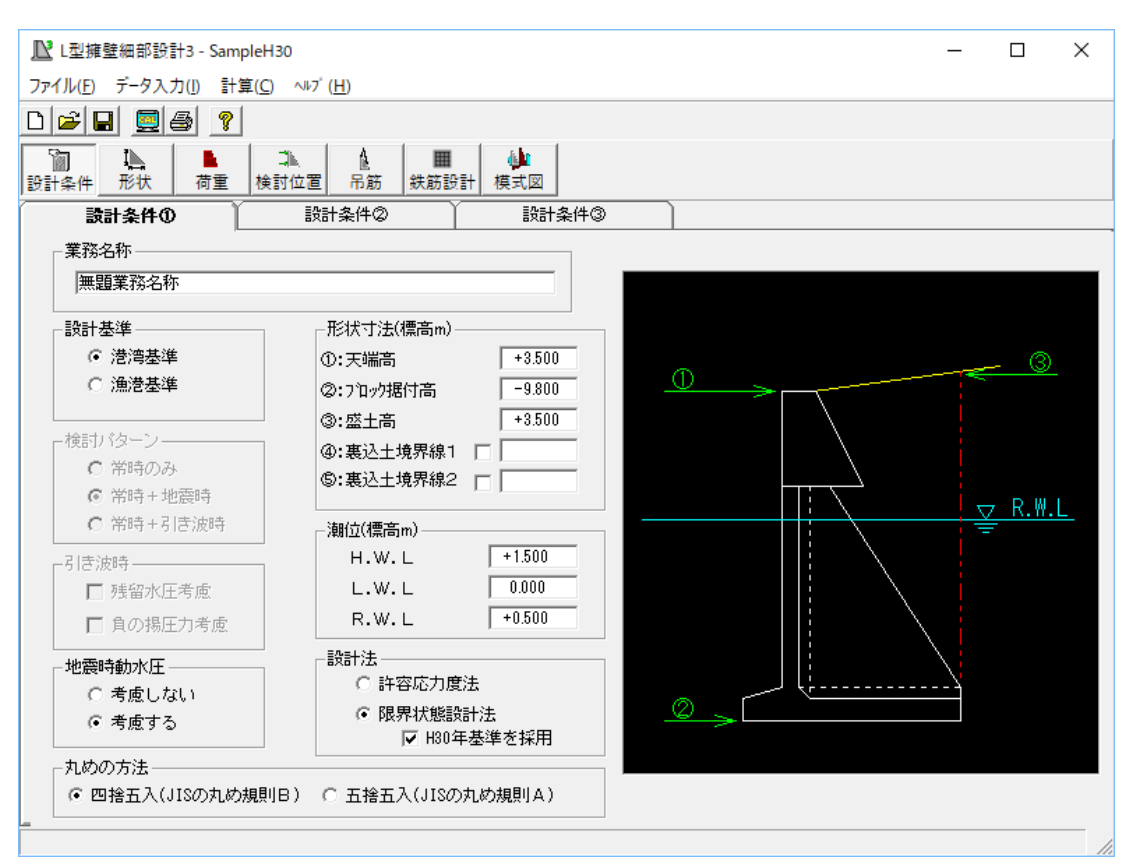

システムを起動すると下のような画面が表示されます。起動時には「新規データ」を読み込 むようになっています。各設計条件は、メニューより選択するか、対応するボタンをク リックすることでタブ画面が切り替わりますのでそちらに入力します。

## 【メニュー構成】

| 〔ファイル〕  | データファイルの作成/保存を行います。          |
|---------|------------------------------|
| 〔データ入力〕 | 検討に必要な各種基本データを入力します。         |
| 〔計算〕    | 入力条件により計算を行い、報告書を作成します。      |
| [^ルプ]   | システムのヘルプ、更新情報、バージョン情報の表示します。 |

| ┌ <u>ファイル</u><br>│─新規作成<br>│─開く<br>│─上書き保存<br>│─名前を付けて保存<br>│─帳票印刷<br>│─終了<br>│─最近使ったファイル履歴           | 新しくデータを用意します<br>既存のデータファイルを読み込みます<br>元のデータファイルに上書き保存します<br>新しく名前を付けて保存します<br>帳票を表示します<br>プログラムを終了します<br>最近使ったデータを最大4件表示します        |
|----------------------------------------------------------------------------------------------------|----------------------------------------------------------------------------------------------------|
| - <u>デ-タ入力</u><br> -設計条件<br> -形状<br> -荷重<br> -検討位置<br> -吊筋<br> -鉄筋設定<br> -模式図                         | 基本となる条件を設定します<br>L型の寸法等を設定します<br>外力を設定します<br>L型の検討位置を設定します<br>吊筋に関する項目を設定します<br>配筋を設定します<br>L型の模式図を表示します                          |
| ⊢ <u>計算</u><br>└計算/帳票作成                                                                               | 細部設計計算、帳票作成を行います                                                                                                    |
| へルプ<br>├ヘルプ<br>├よくある質問<br>⊢バージョン情報<br>├ライセンス認証ユーザーページ<br>└更新履歴の確認<br>└最新バージョンの確認<br>└起動時に最新バージョンをチェック | ヘルプを表示します<br>FAQを表示します<br>バージョン番号/シリアル番号を表示します<br>ライセンス認証ユーザーページへ遷移します<br>更新履歴を表示します<br>最新バージョンの確認を行います<br>起動時に最新バージョンを確認するか指定します |

| Ľ   | L型擁壁細部設計3 - 無題     |            |      |      |                |     |  | - | × |
|-----|--------------------|------------|------|------|----------------|-----|--|---|---|
| ファイ | 「ル(F) データ入力(I) 計算( | C) ∿⊮7 (H) | )    |      |                |     |  |   |   |
|     | 新規作成(N)            | Ctrl+N     | 1    |      |                |     |  |   |   |
|     | 開<(O)              | Ctrl+O     | 4    | Ħ    | - 6 <b>1</b> 0 |     |  |   |   |
|     | 上書き保存(S)           | Ctrl+S     | 吊筋   | 鉄筋設計 | 模式図            |     |  |   |   |
|     | 名前を付けて保存(A)        |            | €(#© | Ť    | 設計             | 条件③ |  |   |   |
|     | 帳票印刷(P)            | Ctrl+P     |      |      |                |     |  |   |   |
|     | 終了(X)              | Ctrl+X     |      |      |                |     |  |   |   |

#### 【新規作成(N)】

新規データを作成します。ファイル名は「無題」となります。

【開く(0)】

| ▶ 聞<                                    |            |                   |     |                     |              |           | × |
|-----------------------------------------|------------|-------------------|-----|---------------------|--------------|-----------|---|
| $\leftarrow \rightarrow \cdot \uparrow$ | _ « L型V3 > | Data              | ~ Ū | Dataの検索             |              |           | Q |
| 整理 ▼ 新し                                 | しいフォルダー    |                   |     |                     |              |           | ? |
| sampleGF1.L                             | B2<br>B2   |                   |     |                     |              |           |   |
|                                         | ファイル名(N):  | sampleGKyo旧単位.LB2 | ~   | (*.LB2)L型擁<br>開<(O) | 達細部設計<br>▼ キ | 3<br>ヤンセル | ~ |

既存のデータを開きます。下図の「ファイルを開く」ダイアログボックスが表示されますので、対象ファイル(拡張子: lb2)を選択し「開く」ボタンをクリックします。

弊社アプリケーション「重力式係船岸システム」で検討されたL型ブロックの計算結果デー タの読み込みも可能です。

ファイルの種類(T)で「重力式係船岸2データ」を選択し、重力式係船岸システム2 のデータフォルダ内のファイル(\*. KL2)を選択し「開く」ボタンをクリックします。

「重力式係船岸データ」より読み込むデータは以下の要素です。

- ・L型ブロック各部寸法 ・土圧強度
- ・残留水圧強度 ・地盤反力
- ・引き波波圧強度
   引き波時の検討を行った場合
- ・負の揚圧力強度
- ※読み込みパターンに以下の制限があります。 検討潮位はLWLのみを読み込みます。 底版反力は壁体上の上載荷重を鉛直力として考慮しないパターンを読み込みます。

【上書き保存(S)】

現在編集中のデータを保存します。

## 【名前を付けて保存】

| ▶ 名前を付けて保存                                   |                  |     |         |       | × |
|----------------------------------------------|------------------|-----|---------|-------|---|
| $\leftrightarrow \rightarrow \cdot \uparrow$ | « L型V3 » Data    | √ Ū | Dataの検索 |       | P |
| 整理 ▼ 新しいフ                                    | オルダー             |     |         |       | ? |
| sampleGF1.LB2                                |                  |     |         |       |   |
| ファイル名(N):                                    |                  |     |         |       | ~ |
| ファイルの種類(T):                                  | L型擁壁細部設計3(*.LB2) |     |         |       | ~ |
| ▲ フォルダーの非表示                                  |                  |     | 保存(S)   | キャンセル |   |

新規作成したデータを初めて保存する場合に使用します。下図の「ファイル名を付けて保存」ダイアログボックスが表示されますので、ファイル名を入力し「保存」ボタンをクリックします。

## 【帳票印刷】

作成した帳票を印刷します。

#### 配筋計算帳票作成を行わないと帳票印刷はできません。

印刷帳票ダイアログが起動しますので、OKボタンを押してください。 作成した帳票をすべて読み込んだ状態で帳票印刷編集ツールViewAecが起動します。 詳細は別冊のViewAec操作マニュアルを参照してください。 インターネットに接続されている環境であれば、「ヘルプ」-「最新バージョンの確認」 で表示される「お知らせダイアログ」にて最新バージョンのチェック、更新ができます。

| <i>∿</i> ⊮7° | (H)                  |
|--------------|----------------------|
|              | ^⊮7 <sup>°</sup> (H) |
|              | よくあるご質問(FAQ)         |
|              | ^´ージョン情報(A)          |
|              | ライセンス認証ユーザーページ       |
|              | 更新履歴の確認              |
|              | 最新バージョンの確認           |
|              | 起動時に最新パージョンをチェック     |

## ◆お知らせダイアログ

|             |         | 177 NO 174 D E          |             |     |  |  |  |  |
|-------------|---------|-------------------------|-------------|-----|--|--|--|--|
| 更新日         | Version | 製品に調                    | 間するお知らせ     | 更新  |  |  |  |  |
| 20XX/YY/ZZ  | 1.0.6   | 更新履歴内容その7               |             | 未更新 |  |  |  |  |
| 20XX/YY/ZZ  | 1.0.5   | 更新履歴内容その6               |             | 更新済 |  |  |  |  |
| 20XX/YY/ZZ  | 1.0.4   | 更新履歴内容その5               |             | 更新済 |  |  |  |  |
| 20XX/YY/ZZ  | 1.0.3   | 更新履歴内容その4               |             | 更新済 |  |  |  |  |
| 20XX/YY/ZZ  | 1.0.2   | 更新履歴内容その3               |             | 更新済 |  |  |  |  |
| 20XX/YY/ZZ  | 1.0.1   | 更新履歴内容その2               |             | 更新済 |  |  |  |  |
| 20XX/YY/ZZ  | 1.0.0   | .0 更新履歴内容その1            |             |     |  |  |  |  |
|             |         |                         |             |     |  |  |  |  |
| 更新日         |         | アライズソリュ                 | ーションからのお知らせ |     |  |  |  |  |
| 2020/04/27  | 新型コロナウ  | ウイルス感染症拡大による当社製品サポート体   | 制変更のお知らせ。   |     |  |  |  |  |
| 2020/01/06  | FAQをリニュ | FAQをリニューアルいたしました。       |             |     |  |  |  |  |
| 2019/05/09  | 新製品『係   | 新製品『係留枕設計計算』を発売いたしました。  |             |     |  |  |  |  |
| 2019/05/09  | 新製品に    | 新製品『二重矢板式防波堤』を発売いたしました。 |             |     |  |  |  |  |
|             |         |                         |             |     |  |  |  |  |
|             |         |                         |             |     |  |  |  |  |
|             |         |                         |             |     |  |  |  |  |
|             |         |                         |             |     |  |  |  |  |
| (理)マニイブトルート |         |                         |             |     |  |  |  |  |

上段に製品の更新履歴と更新状態が表示されます。お使いのシステムより新しいバージョンが存在する場合は、更新列が未更新と表示されます。 下段に弊社からのお知らせが表示されます。 次の3つの操作を行うことができます。

自動更新でセットアッププログラムのダウンロード~実行/更新までを自動で行います。

<u>手動更新</u>でシステムを終了し、ダウンロードサイトを表示します。上記作業を手動で行ってください。環境の問題等で自動更新が正常に動作しない場合等にこちらをお使いください。

閉じるでお知らせダイアログを閉じシステムに戻ります。

起動時に、製品の更新履歴、更新状態、弊社からのお知らせを表示する「お知らせダイ アログ」を表示するかどうかを設定します。

| <b>∿⊮7</b> ° | (H)                  |     |
|--------------|----------------------|-----|
|              | ∿⊮7 <sup>°</sup> (H) |     |
|              | よくあるご質問(FAQ)         |     |
|              | バージョン情報(A)           |     |
|              | ライセンス認証ユーザーページ       |     |
|              | 更新履歴の確認              |     |
|              | 最新バージョンの確認           |     |
|              | 記動時に最新バージョンをチェック     | , 1 |

「ヘルプ」-「起動時に最新バージョンをチェック」にチェックを付けると表示、外すと 非表示となります。この変更は次回起動時から有効となります。

※チェックを外した状態でもお使いのシステムより新しいバージョンが存在する場合は 「お知らせダイアログ」が表示されます。

| ٠ | お知 | b | せ | ダ | イ | ア |  | グ |
|---|----|---|---|---|---|---|--|---|
|---|----|---|---|---|---|---|--|---|

| 更新日               | Version | Version 製品に関するお知らせ                                   |     |  |  |  |  |  |  |  |
|-------------------|---------|------------------------------------------------------|-----|--|--|--|--|--|--|--|
| 0XX/YY/ZZ         | 1.0.6   | 更新履歴内容その7                                            | 未更新 |  |  |  |  |  |  |  |
| 0XX/YY/ZZ         | 1.0.5   | 更新履歴内容その6                                            | 更新済 |  |  |  |  |  |  |  |
| 0XX/YY/ZZ         | 1.0.4   | 更新履歴内容その5                                            | 更新済 |  |  |  |  |  |  |  |
| 0XX/YY/ZZ         | 1.0.3   | 更新履歴内容その4                                            | 更新済 |  |  |  |  |  |  |  |
| 0XX/YY/ZZ         | 1.0.2   | 更新履歴内容その3                                            | 更新済 |  |  |  |  |  |  |  |
| 0XX/YY/ZZ         | 1.0.1   | 更新履歴内容その2                                            | 更新済 |  |  |  |  |  |  |  |
| 0XX/YY/ZZ         | 1.0.0   | 更新履歴内容その1                                            | 更新済 |  |  |  |  |  |  |  |
| _更新日<br>020/04/27 | 新型コロナウ  | アライズンリューションからのお知らせ<br>フイルス感染症拡大による当社製品サポート体制変更のお知らせ。 |     |  |  |  |  |  |  |  |
| 020/01/06         | FAQ&UT1 | ーアルいたしました。                                           |     |  |  |  |  |  |  |  |
| 019/05/09         | 新製品『係   | 留杭設計計算返発売いたしました。                                     |     |  |  |  |  |  |  |  |
| 019/05/09         | 新製品『二   | 重矢板式防波堤車を発売いたしました。                                   |     |  |  |  |  |  |  |  |
|                   |         |                                                      |     |  |  |  |  |  |  |  |
|                   |         |                                                      |     |  |  |  |  |  |  |  |
|                   |         |                                                      |     |  |  |  |  |  |  |  |

上段に製品の更新履歴と更新状態が表示されます。お使いのシステムより新しいバージョンが存在する場合は、更新列が未更新と表示されます。 下段に弊社からのお知らせが表示されます。 次の3つの操作を行うことができます。

自動更新でセットアッププログラムのダウンロード~実行/更新までを自動で行います。

手動更新でシステムを終了し、ダウンロードサイトを表示します。上記作業を手動で行

ってください。環境の問題等で自動更新が正常に動作しない場合等にこちらをお使いく ださい。

閉じるでお知らせダイアログを閉じシステムに戻ります。

## 3-6. ライセンス認証ユーザーページ

Webブラウザを介してライセンス認証ユーザーページに遷移します。ユーザー情報の変更 やライセンス情報の確認、現在利用中ユーザーの確認等が行えます。「ヘルプ」-「ラ イセンス認証ユーザーページ」を選択してください。

| <i>∿₩7</i> | (H)                  |  |
|------------|----------------------|--|
|            | ^⊮7 <sup>°</sup> (H) |  |
|            | よくあるご質問(FAQ)         |  |
|            | バージョン情報(A)           |  |
|            | ライセンス認証ユーザーページ       |  |
|            | 更新履歴の確認              |  |
|            | 最新バージョンの確認           |  |
|            | 起動時に最新バージョンをチェック     |  |

## ライセンス超過の際、ライセンスを確保している利用者の情報を知ることができます。 詳しくはライセンス認証ユーザーページ説明書をご覧下さい。

| AEC-LICENSE | インターネットによるライセンス認証ユーザーページ                                                                                                    |
|-------------|----------------------------------------------------------------------------------------------------|
| お知らせ        | USB鍵を必要としないライセンス認証システムです。ユーザーページには以下の機能があります。                                                                                                    |
|             | <ul> <li>ユーザー情報の変更</li> <li>ユーザーID・パスワードの変更</li> <li>ライセンス情報の確認</li> <li>現在利用中ユーザーの確認</li> <li>お問い合わせフォーム</li> <li>ライセンス認証ユーザーページ説明書</li> <li>ユーザーページパログイン</li> </ul> |
|             | 2-ザーID<br>パスワード<br>ログイン<br>※ ブラウザの Cookie 機能性 (必ず有効にして/だない)                                                                                                    |
|             | ペラジンクのとりのにも成形はなどが行うがたりてんとない。<br>(株)でライブン川ュージョン                                                                                                    |
|             | ((ホ)アンコムシジェーション                                                                                                    |

## <u>4-1. 設計条件</u>

設計条件に関する項目です。

設計条件①(業務名称、設計基準、検討種別、潮位など)、設計条件②(許容応力度、 上載荷重、主鉄筋のかぶりなど)、設計条件③(安全係数)を指定します。 複数のタブで構成されます。

#### <u>設計条件①</u>

| 設計条件①                 | 設計条件②                                            | 設計条件③                                          |
|-----------------------|--------------------------------------------------|------------------------------------------------|
| 務名称                   |                                                  |                                                |
| 無題業務名称                |                                                  |                                                |
| 設計基準                  | _形状寸法(標高m)_                                      |                                                |
| ☞ 港湾基準                | ①:天端高                                            |                                                |
| ○ 漁港基準                | ②:7泊ック据付高                                        |                                                |
|                       | ③:盛土高                                            |                                                |
| ・検討バターン――             | ④:裏込土境界線1                                        |                                                |
| () 帘時のみ               | ⑤:裏込土境界線2                                        |                                                |
| ◎ 市村工地展村              |                                                  |                                                |
| C thed + 21G Word     |                                                  |                                                |
| 引き波時                  |                                                  |                                                |
| ▶ 残留水庄考虑              |                                                  |                                                |
| □ 負の揚圧力考慮             | R.W.L                                            |                                                |
| 地震時動水圧                | 設計法                                              | ×+                                             |
| ☞ 考慮しない               | <ul> <li>() 許容応力度</li> <li>() 部界小学校内度</li> </ul> | 法                                              |
| ○ 考慮する                | ● 限界状態設置                                         | 計法 基本採用 日本 日本 日本 日本 日本 日本 日本 日本 日本 日本 日本 日本 日本 |
| - 丸めの方注               |                                                  |                                                |
| めの方法<br>四捨五入(JISの丸め規) | 則B) 〇 五捨五入(JISの                                  | 丸め規則A)                                         |

#### 「業務名称」

業務名称を入力します。

## 「設計基準」

「港湾基準」、「漁港基準」から選択します。扶壁の断面と有効厚の計算方法が切 り替わります。

港湾基準・・・扶壁鉄筋の断面積を傾斜角で変換して計算、

断面は底版と平行となります。

H30年基準を採用にチェックを入れた場合、H30年基準を、入れない場合は、H11年基準に準拠した検討を行います。

漁港基準・・・扶壁背面と垂直になる断面で計算、

鉄筋断面積は傾斜角で変換しません。

### 「検討パターン」

「常時のみ」、「常時+地震時」、「常時+引き波時」から選択します。選択した パターンにより入力や選択できるデータ項目が切り替わります。

「常時+地震時」、「常時+引き波時」では、各検討時の荷重を比較し、大きい値 を使用して鉄筋の応力計算を行います。

限界状態設計法では、「常時+地震時」のみ検討可能となります。

#### 「引き波時」

引き波時の検討で「残留水圧」/「負の揚圧力」を考慮するかどうか設定します。 「地震時動水圧」

地震時の検討で、「動水圧」を考慮するかどうか設定します。

「形状寸法」

各位置の標高を設定します。

裏込土が2種類ある場合は、④裏込土境界線1にチェックを入れ土層の標高を 入力します。

裏込土が3種類ある場合は更に、⑤裏込土境界線2にチェックを入れ土層の標高 を入力します。

「潮位」

各潮位、残留水位を設定します。

「設計法」

設計法を「許容応力度法」、「限界状態設計法」から選択します。限界状態設計 法を選択した場合,検討パターンは「常時+地震時」のみ検討可能となります。

また、限界状態設計法を選択した場合、採用する基準を選択してください。 2007年基準を採用チェックボックスにチェックを入れた場合、2007年基準を、 入れない場合は、平成11年基準に準拠した検討を行います。

#### 「丸めの方法」

丸めの方法を「四捨五入(JISの丸め規則B)」、「五捨五入(JISの丸め規則A)」から選択します。

設計条件2

| 設計条件①         設計条件②                                                                                                    | 設計条件③                                                                                                    |
|----------------------------------------------------------------------------------------------------|----------------------------------------------------------------------------------------------------|
| <ul> <li>材料の特性値</li> <li>コンクリート</li> <li>設計基準強度 f'ck 240 (N/mm2)</li> <li>ヤング係数 Ec 25.0 (kN/mm2)</li> <li>主鉄筋 SD345</li> <li>引張降伏強度 fyk 345.0 (N/mm2)</li> <li>主鉄筋 SS400</li> <li>引張降伏強度 fyk 235.0 (N/mm2)</li> <li>吊鉄筋 SS400</li> <li>引張降伏強度 fyk 235.0 (N/mm2)</li> <li>T1dに使用する降伏強度</li> <li>「 fyd:引張降伏強度を使用(基準)</li> <li>C fyd:引張降伏強度を使用(事例集)</li> </ul> | 主鉄筋のかぶり(純かぶり)(cm)         前壁 外 7 内 5         底版 上 5 下 7         フーチンゲ 上 8 下 8         扶壁(純かぶり) 7         扶壁(和かぶり) 168         26日 10 cm         25日 15 cm (1,258の中央)         25日 15 cm (1,258の中央)         25日 15 cm (1,258の中央)         25日 15 cm (1,258の中央)         25日 15 cm (1,258の中央)         25日 15 cm (1,258の中央)         25日 15 cm (1,258の中央)         25日 15 cm (1,258の中央)         となります |
| 上載荷重 (kN/m2)<br>常時 10.000<br>地震時 5.000<br>引き波時 0.000                                                                                                    | A層     B層     C層       裏込土     湿潤     18.00     18.00       裏込土     水中     10.00     10.00       裏込土     地和     20.00     20.00       はん引力     大壁       作用力     (kN/m)       作用位置(標高)     0.0                                                                                                    |

## 「材料の特性値」

限界状態設計法を選択した場合、コンクリート、鉄筋の特性値を入力します。 「T1dに使用する降伏強度」

吊鉄筋の照査に使用するTldにfvyd(せん断降伏強度)を使用するかfyd(引張降伏 強度を使用するか選択します。基準はfvyd、事例集はfydを使っています。

| 許容応力度 (N/mm2)    |                   |
|------------------|-------------------|
| 0 コンクリート         |                   |
| 設計基準強度           | σck 24.0          |
| 許容圧縮応力度          | σca 9.0<br>扶壁 その他 |
| 許容せん断応力度         | τa 0.45 0.90      |
| 許容付着応力度<br>○ 鉄筋  | τoa 1.60          |
| SD345<br>許容引張応力度 | σsa 196.0         |
| SS400            |                   |
| 許容引張応力度          | σsa 140.0         |
| 許容せん断応力度         | τa 80.0           |

### 「許容応力度法」

許容応力度法を選択した場合、許容応力度 コンクリート、鉄筋の許容応力度を入力します。 使用する鉄筋の名称も入力します。

#### 「上載荷重」

常時、地震時、引き波時の上載荷重を入力します。(地震時、引き波時の検討が ない場合入力不可)

#### 「主鉄筋のかぶり」

鉄筋の純かぶりをセンチ単位で入力します。扶壁については純かぶりとは別に有 効かぶりを設定してください。

#### 「単位体積重量」

各種(無筋/鉄筋コンクリート、海水、裏込土 γ / γ')の単位体積重量を入力します。 「けん引力」

けん引力の作用力、作用位置(標高指定)を入力します。扶壁のモーメント/ せん断力算定時に考慮されます。

#### 「単位体積重量」

各種(無筋/鉄筋コンクリート、海水、裏込土 γ / γ')の単位体積重量を入力します。 裏込土については、最大3層(A層、B層、C層)入力可能ですが、B層、C層を 有効にする場合は、設計条件①で裏込土境界線を設定する必要があります。

### 「扶壁」 中心間隔Cφ(cm)

使用限界状態の検討で使用する C  $\phi$ :鉄筋の中心間隔(cm)を入力して下さい。 0.00 を入力した場合自動計算します。

#### 「扶壁」 有効幅(cm)

扶壁の有効幅 b を入力して下さい。 0.00 を入力した場合自動計算します。

#### 設計条件③

| 設計条件①                                                                                                    | 設計条件②                                                                | 读計条件 <b>9</b>                                                                                    |
|----------------------------------------------------------------------------------------------------|----------------------------------------------------------------------|--------------------------------------------------------------------------------------------------|
| 材料係数 Ym       が面常時     断面地       Yc コンリット     1.30       Ys 鉄筋     1.00       荷重係数 Yf        近面常時     断面地       土 圧     1.10       浅留水圧     1.10       1.00     1.00 | 震使用性<br>1.00<br>2.00<br>2.00<br>2.00<br>1.00<br>1.00<br>1.00<br>1.00 |                                                                                                  |
| 自 重 0.90 1.00<br>底版反力 1.10 1.00<br>上載荷重 0.80 1.00<br>けん引力 1.20<br>動水圧 1.00                                                                                           | 1.00<br>1.00<br>0.50<br>1.00<br>1.00                                 | <ul> <li>○ 全部材で有効</li> <li>・・・・・・・・・・・・・・・・・・・・・・・・・・・・・・・・・・・・</li></ul>                        |
| 静水圧 1.10 1.00<br>背面土圧 0.90 1.00<br>前壁摩擦力 1.10 1.00                                                                                                    | 1.00<br> 1.00<br> 1.00                                               | <ul> <li>底版設計荷重</li> <li>○ 浮力を考慮した自重を用いて計算</li> <li>○ 自重、静水圧に分けて計算</li> <li>塩化物イオンの検討</li> </ul> |
| 構造物係数 γi<br>断面常時 断面地<br>1.10                                                                                                    | 震 使用性<br>1.00                                                        | C する         2002年制定詳細設定           ※基準では、型での検討の記述はありません                                          |

#### 「材料係数 γm」

コンクリート及び、鉄筋の各限界状態の材料係数を入力します。

#### 「荷重係数 $\gamma$ f」

荷重項目毎に各限界状態の荷重係数を入力します.終局限界状態については、常時/地 震時の荷重係数を入力します。

#### 「部材係数 γb」

断面計算で使用する「曲げ・軸方向耐力」及び、「軸方向耐力」、「せん断耐力」 を算出するための各限界状態の部材係数を入力します。

「曲げ・軸方向耐力」/「せん断耐力」の地震時の値は、「底版/フーチングで有 効」又は「全部材で有効」より選択が可能です。

#### 「構造物係数 $\gamma$ i」

構造物係数を入力します。

「コンクリートの収縮及びクリープ等の影響によるひび割れ幅の増加を考慮する数値εΦ」 前壁、底版・フーチング、扶壁それぞれにεΦを入力します。

初期値は0.00010となります。

#### 「底版設計荷重」

底版の設計荷重の計算方法を選択します。

- ・浮力を考慮した自重を用いて計算
  - $P = 0.9 \cdot D + 1.1 \cdot Do + 0.8 \cdot W + \cdots$
  - → D: 浮力を考慮した自重 + 浮力を考慮した裏込め重量
  - ・自重、静水圧に分けて計算

 $P = 0.9 \cdot D + 1.1 \cdot Do - 1.1 \cdot F + 0.8 \cdot W + \cdots$ 

→ D: 浮力を考慮しない自重 + 浮力を考慮しない裏込め重量

## 「塩化物イオンの検討」

塩化物イオンの検討を行うかどうか選択します。 するを選択した場合、塩化物イオンの詳細ボタンで詳細を設定します。 また、使用限界のひび割れ幅の算定式に下式を採用します。 2002 w=1.1K1K2K3 {4c+0.7( $C_{\phi}-\phi$ ) [ $\sigma_{se}/Es+\varepsilon_{\phi}$ ]

## ※H30年基準ではL型擁壁での塩化物イオンの検討の記述はありません。 旧版との互換で残しています。

| 2002年制定詳細設定                          |         |         |        |      |       |     |      | ] X |
|--------------------------------------|---------|---------|--------|------|-------|-----|------|-----|
| ┌使用時-塩化物イオン濃度に関して―――                 |         |         |        |      |       |     |      |     |
| 鋼材腐食発生限界濃度:Clim(kg/m3)               |         |         |        |      | 1.200 |     |      |     |
| 鋼材位置における塩化物イオン濃度の設計<br>安全係数:γ cl     | †値Cdの   | ばらつき    | を考慮    | した   | 1.30  |     |      |     |
| ーコンクリート表面における塩化物イオン濃加                | 度:CO(kg | ;/m3) — |        |      |       |     |      |     |
| 前壁内0.000 外9.000                      | +       | 海岸      | 勧らの    | 距離(  | km)   |     |      |     |
| 底版 上 0.000 下 9.000 一卅67              | *市 江新   | 線付近     | 0.1    | 0.25 | 0.5   | 1.0 |      |     |
| 7ーヂング 9.000 13                       | 3.0     | 9.0     | 4.5    | 3.0  | 2.0   | 1.5 |      |     |
| 扶壁 0.000                             |         |         |        |      |       |     |      |     |
| ※部材を検討しない場合は0を入力します                  | F       |         |        |      |       |     |      |     |
|                                      | ):t(年)  |         |        |      | 30    |     |      |     |
| コンクリートの塩化物イオンに対する拡散                  | 係数の特    | 钟值:DI   | k(cm2) | /年)  | 0.100 |     |      |     |
| コンクリート中の塩化物イオンの移動に及<br>定数: D0(cm2/年) | ぼすひひ    | /割れの:   | 影響を    | 表す   | 200.0 | 00  | OK   |     |
| ※ Yi、 Y dに関しては安全係数タブの値を              | 使用しま    | ्र      |        |      |       |     | ++>2 | IL  |

#### [鋼材腐食発生限界濃度:Clim(kg/m3)]

鋼材腐食発生限界濃度:Climを設定します。一般に、1.2kg/m3です。

#### **[鋼材位置に荷重係数 γ f]**

鋼材位置における塩化物イオン濃度の設計値Cdのばらつきを考慮した 安全係数:γclを設定します。一般に1.3です。

[コンクリート表面における塩化物イオン濃度:C0(kg/m3)] 側壁外、側壁内、底版下、底版上、フーチング、隔壁のそれぞれの部材について、 コンクリート表面における塩化物イオン濃度:C0(kg/m3)を設定します。 値は左の表を参考にしてください。 ※検討を行わない部材には0を入力してください。すべての部材に0を入力すると塩 化物イオン濃度の検討を行いません。

## [設計耐用年数(一般に100年を上限とする): t(年)]

設計耐用年数: t(年)を入力します。

[コンクリートの塩化物イオンに対する拡散係数の特性値:Dk(cm2/年)] コンクリートの塩化物イオンに対する拡散係数の特性値:Dk(cm2/年)を設定します。

[コンクリート中の塩化物イオンの移動に及ぼすひび割れの影響を表す定数: D0(cm2/年)]

- コンクリート中の塩化物イオンの移動に及ぼすひび割れの影響を表す定数
- :DO(cm2/年)を設定します。
- 一般に200cm2です。

## 4-2.形状

形状(形状の種類、寸法など)を指定します。指定した形状の種類により、寸法の入力 項目や参照図が変わります。 単一のタグで構成されます。

<u>堤体寸法</u>

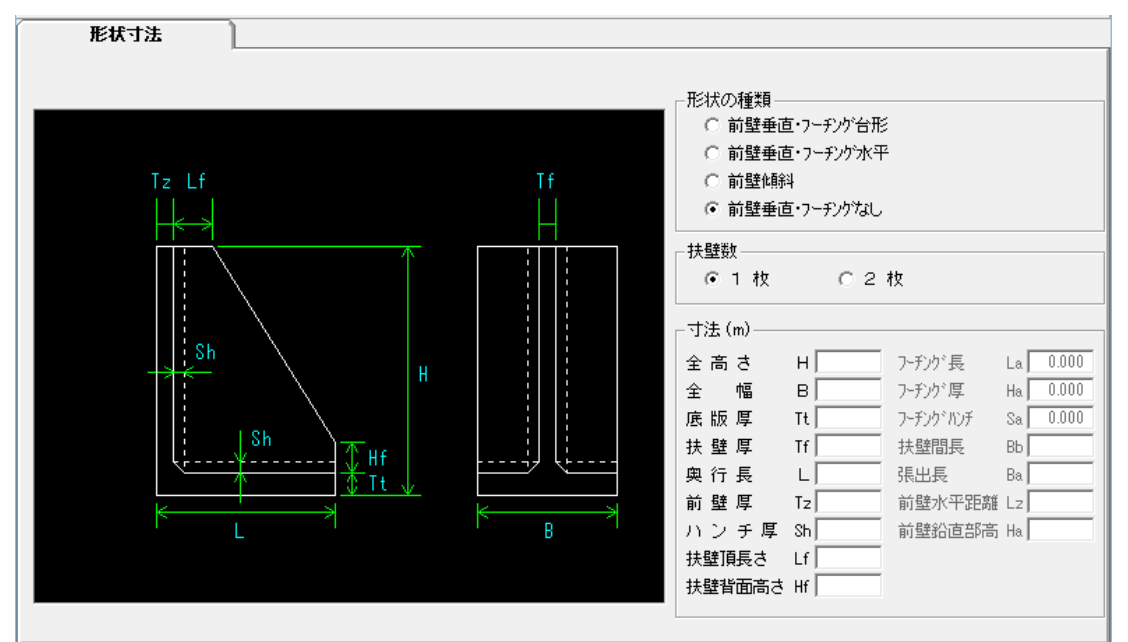

#### 「形状の種類」

擁壁の形状を前壁が垂直のタイプ、傾斜したタイプから選択します。選択した種類 により寸法の入力項目や参照図が変わります。

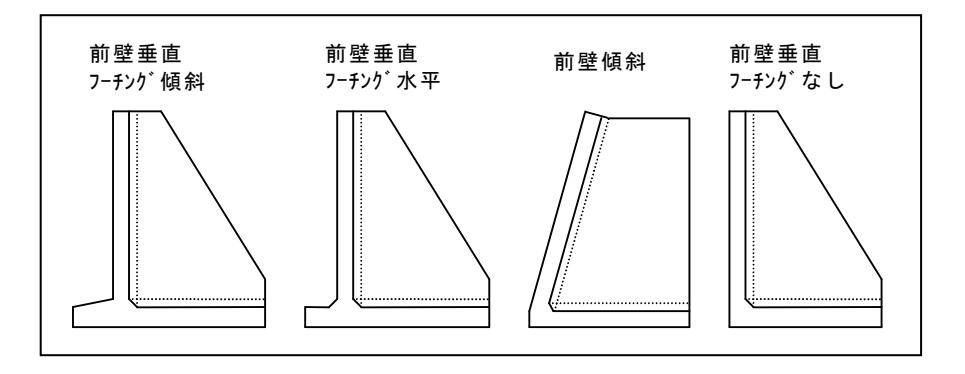

「扶壁数」

扶壁数「1枚/2枚」を設定します。前壁傾斜タイプでは設定できません。

「寸法」

各部の寸法を入力します。

前壁垂直タイプの「扶壁頂長さ」/「扶壁背面高さ」は最低でもハンチ幅の値を設 定します。

前壁傾斜タイプの「前壁鉛直部高 h a 」の最大値は、底版幅+ハンチ幅となります。 扶壁2枚タイプでは、「扶壁間長さ」/「張り出し長」を設定します。

## 4-3.荷重

土圧(常時、地震時、引き波時)、残留水圧、引き波波圧、地盤反力(常時、地震時、 引き波時)、負の揚圧力、地震時動水圧、前壁摩擦力他を指定します。検討パターンに より入力項目が変わります。

荷重の設定画面は、7タブ(画面)の構成となります。画面切り替えはタブ(土圧、残留 水圧、引き波波圧、地盤反力、負の揚圧力、動水圧、前壁摩擦力他)をクリックします。

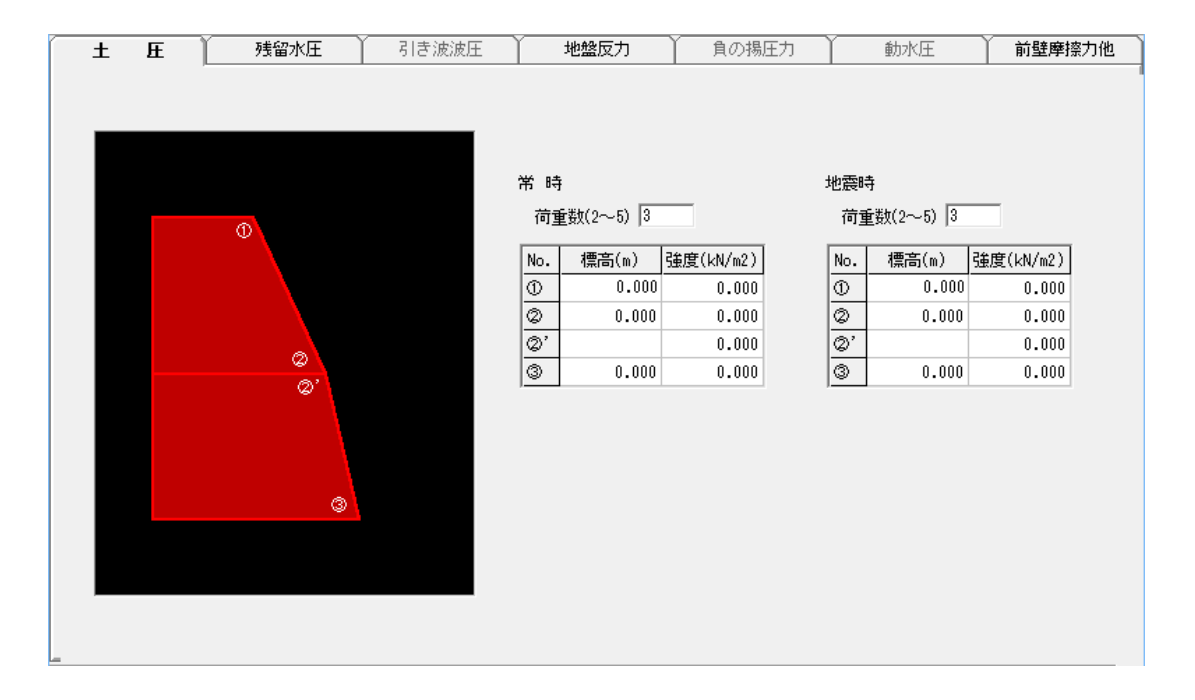

土圧

「土圧」

前壁、扶壁の設計で考慮する土圧を設定します。

荷重数(作用レベル数、2レベル~5レベル設定)を入力し、常時、地震時、引き波時それぞれの土圧作用変化点の標高と土圧強度を入力します。検討パターンにより必要な入力項目のみ表示されます。「隔壁全体(フーチング除く)」・・・フーチング部分に揚圧力は作用しません。

## <u> 残留水圧</u>

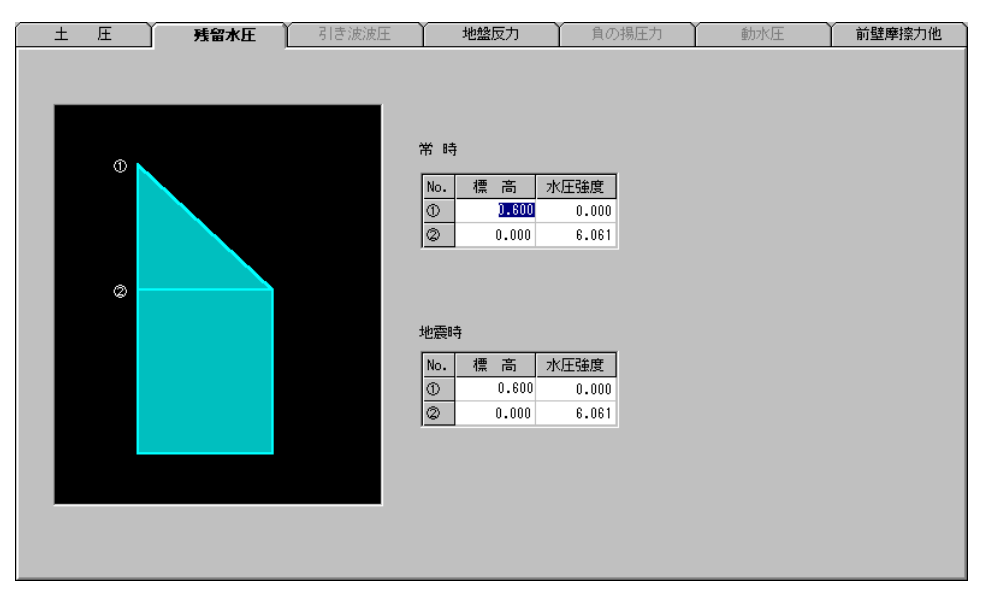

## 「残留水圧」

前壁、扶壁の設計で考慮する残留水圧を設定します。 残留水圧強度と標高を入力します。引き波時の検討で残留水圧を考慮する場合は、 引き波時の残留水圧も入力します。

#### <u>引き波波圧</u>

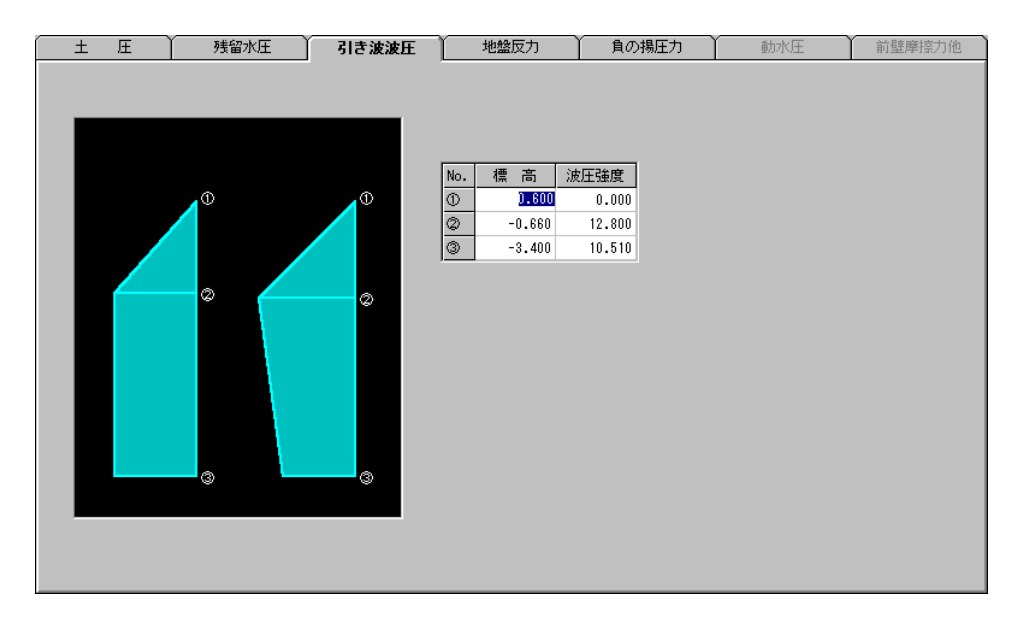

「引き波波圧」

前壁、扶壁の設計で考慮する残留水圧を設定します。波圧作用変化点の標高と波圧 強度を入力します。

## 地盤反力

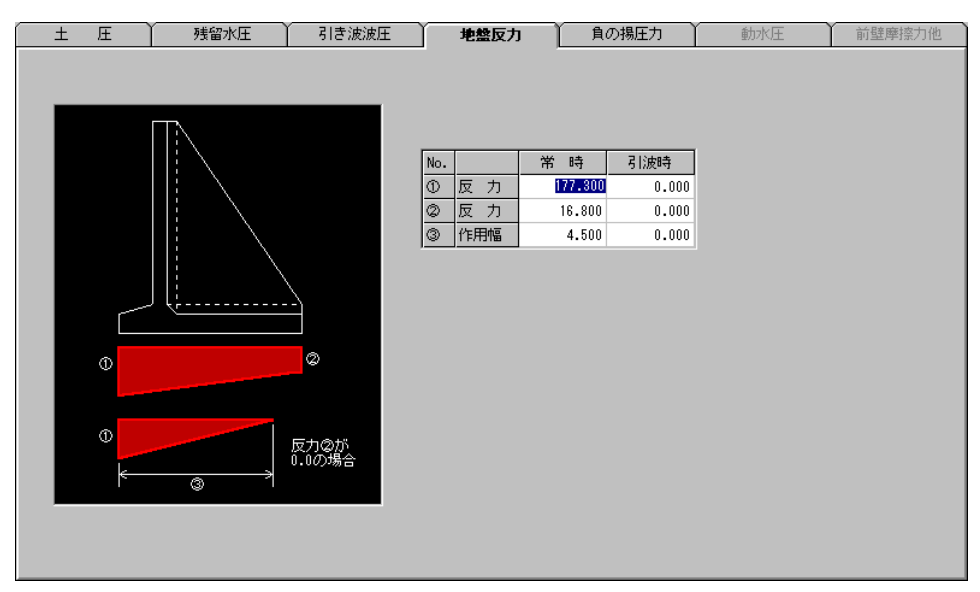

## 「地盤反力」

常時、地震時、引き波時の地盤反力を検討パターンにあわせて入力します。 反力が台形分布の場合は反力①/②を、三角形分布の場合は反力①/作用幅③を入 力します。

## 負の揚圧力

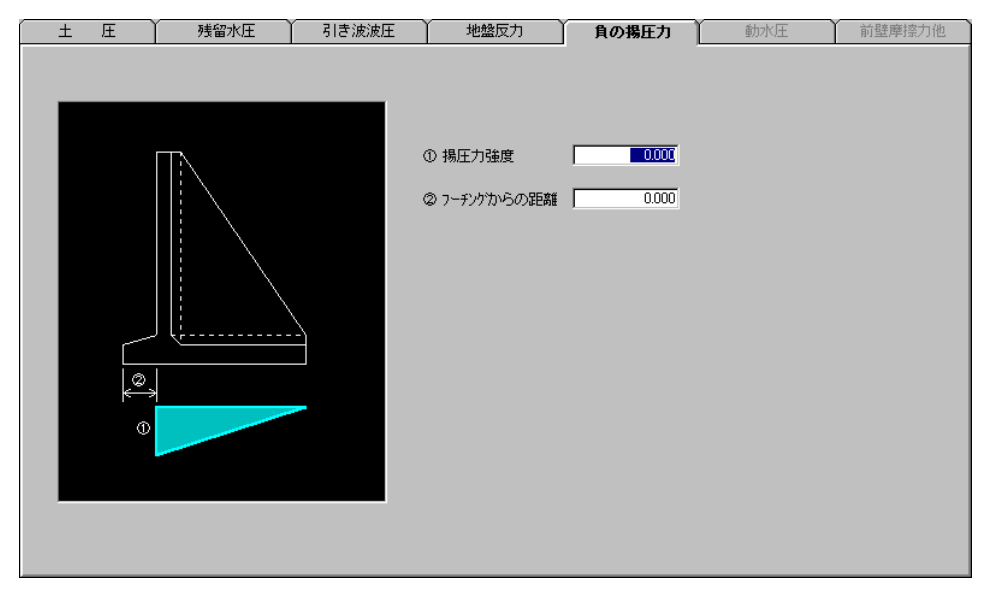

## 「負の揚圧力」

引き波時の検討で負の揚圧力を考慮する場合に揚圧力強度、フーチングからの距離を入 カします。

フーチングにも揚圧力が作用する場合は0.0を入力します。

## 動水圧

| ±  | E      | 残留水圧           | 引き波波圧 | 地盤反力 | 負の揚圧力 | 動水圧 | 前壁摩擦力他 |
|----|--------|----------------|-------|------|-------|-----|--------|
|    |        |                |       |      |       |     |        |
|    |        |                |       |      |       |     |        |
| 動  | 水圧検討潮的 | <u>†</u> 0.220 |       |      |       |     |        |
| 71 | 深日     | 3.620          |       |      |       |     |        |
| =  |        | 0150           |       |      |       |     |        |
| 言来 | 訂度提    | 10.130         |       |      |       |     |        |
|    |        |                |       |      |       |     |        |
|    |        |                |       |      |       |     |        |
|    |        |                |       |      |       |     |        |
|    |        |                |       |      |       |     |        |
|    |        |                |       |      |       |     |        |
|    |        |                |       |      |       |     |        |
|    |        |                |       |      |       |     |        |
|    |        |                |       |      |       |     |        |
|    |        |                |       |      |       |     |        |
|    |        |                |       |      |       |     |        |
|    |        |                |       |      |       |     |        |
|    |        |                |       |      |       |     |        |
|    |        |                |       |      |       |     |        |

#### 「地震時動水圧」

前壁/扶壁の設計で考慮する動水圧の「動水圧検討潮位」/「水深H」/「設計震度」 を入力します。

部材の各検討面での動水圧強度/動水圧合力は上記設定値より計算します。

## <u>前壁摩擦力他</u>

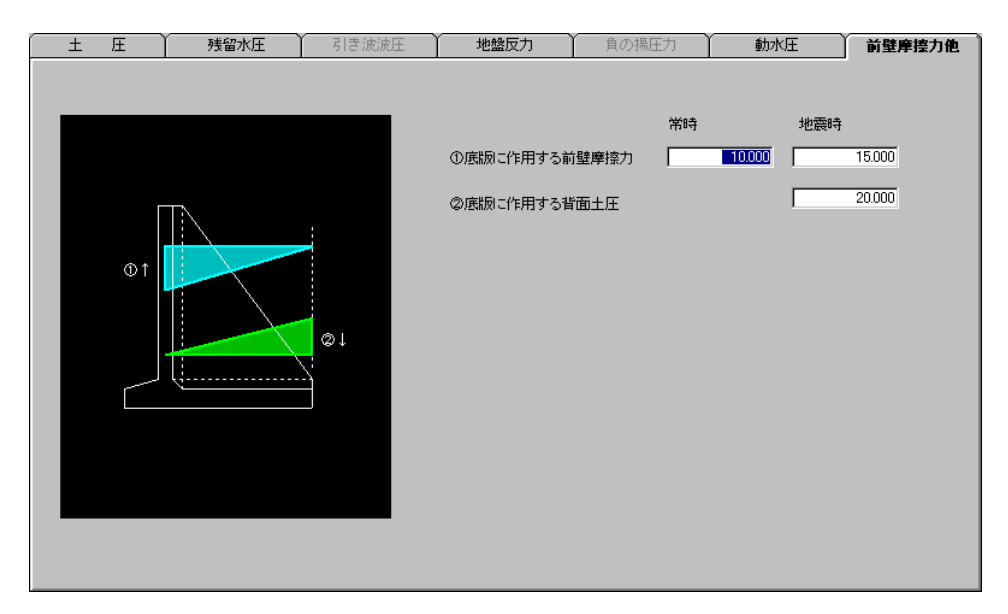

## 「底版に作用する前壁摩擦力」 底版の設計で考慮する前壁摩擦力を入力します。 「底版に作用する背面土圧」 底版の設計で考慮する背面土圧を入力します。

## 4-4. 検討位置

検討位置(前壁、底版、扶壁)を指定します。 検討位置

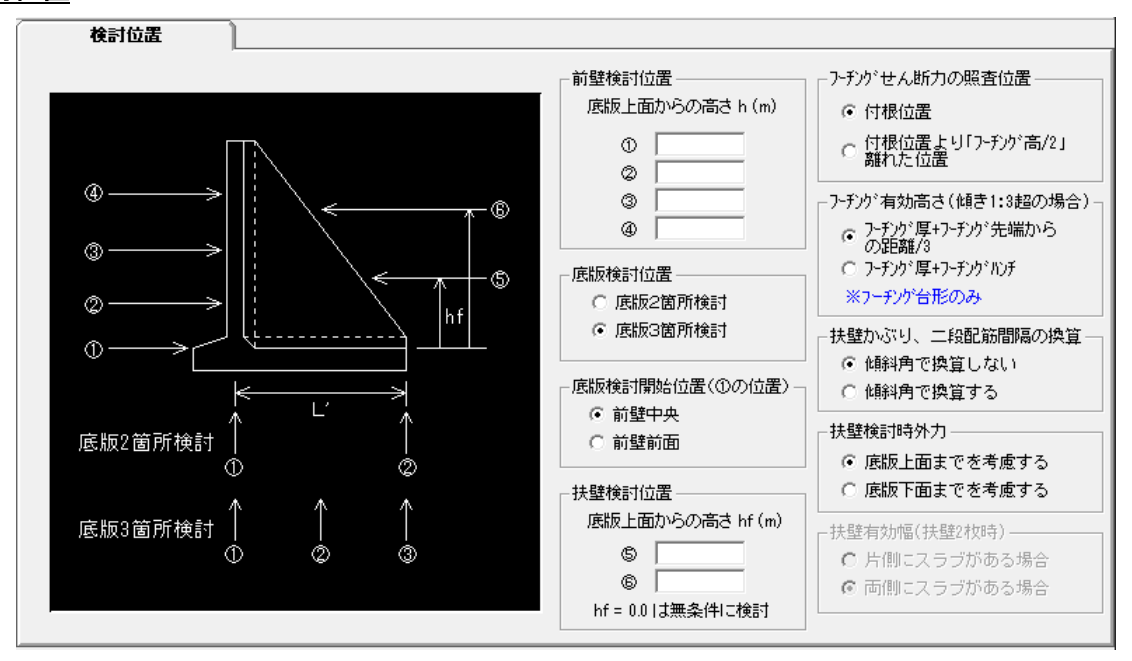

#### 「前壁検討位置」

底版上面から各検討面までの距離を入力します。最大4箇所まで指定できます。 「底版検討箇所数」

底版の検討個所数(2箇所or3箇所)を指定します。

「底版検討開始位置」

底版の検討開始位置(前壁中央or前壁前面)を指定します。

#### 「扶壁検討位置」

底版上面から検討面までの距離を入力します。底版上面レベルでの検討は無条件に 行います(最大3箇所検討可能)。

#### 「フーチングせん断力照査位置」

フーチングのせん断力照査位置を

「付根位置」A-A'断面

「付根位置より「フーチング付根高/2」

離れた位置」B-B'断面より選択してください。

モーメントの照査位置はA-A'断面となります。

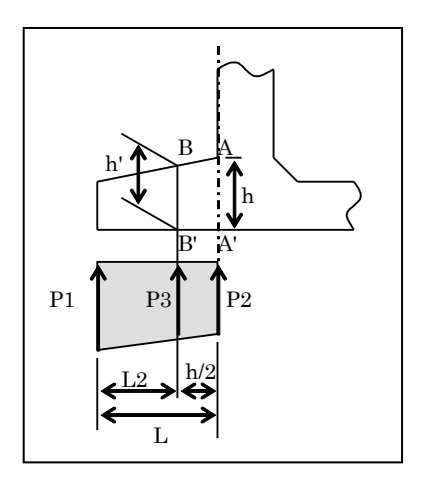

「フーチング有効高さ(傾き1:3超の場合)」

フーチングの傾きが1:3超の場合の有効高さを、以下から選択します。 A. 有効高さ = フーチング厚 + フーチング先端からの距離/3 B.有効高さ = フーチング厚 + フーチングハンチ フーチングの傾きが1:3超の場合、傾き1:3までしか有効高さを考慮したくない場合 はA,そうでない場合はBを選択してください。

例. フーチング厚 (Ha) =0.4m フーチングハンチ(Sa)=0.2m フーチング長(La)=0.5m の場合、 Aでは有効高さ=0.4+0.5/3=0.566m Bでは有効高さ=0.4+0.2 =0.6m となります。 尚、せん断詳細位置が「フーチング付根高/2」の場合は せん断の有効高さが Aでは有効高さ=0.4+(0.5-0.3)/3=0.466m Bでは有効高さ=0.4+0.2\*(2/5)=0.48m となります。 ※フーチングが台形形状のみの項目です。

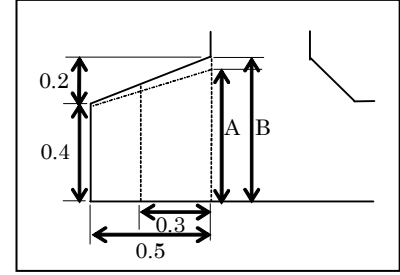

「扶壁 かぶり、2段配筋間隔の換算」

扶壁かぶりを

- 「傾斜角で換算しない」
- 「傾斜角で換算する」

より選択してください。

#### 「扶壁検討時外力」

扶壁底版上面での検討時に土圧/残留水圧等の外力を

「底版上面まで考慮する」 「底版下面まで考慮する」 より選択してください。

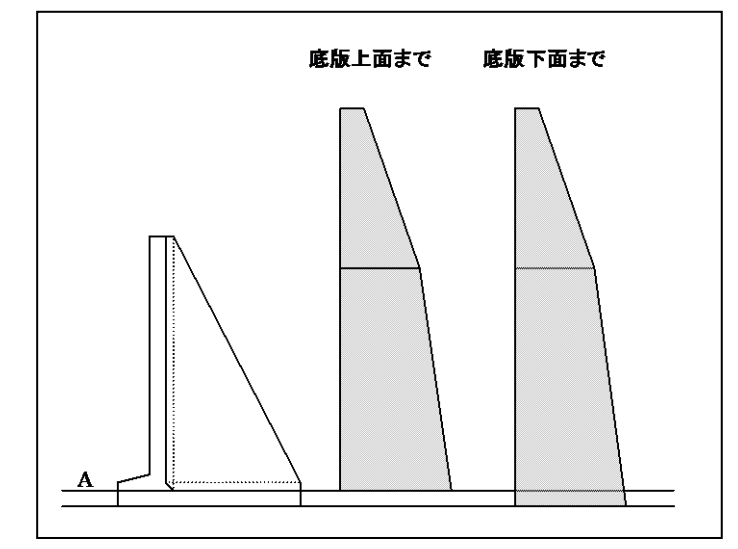

#### 「扶壁有効幅(扶壁2枚時)」

扶壁数が2枚の場合、扶壁の断面計算で使用する有効幅beの計算方法を選択します。 「片側にスラブがある場合」

be = b1 + bs + L'/8 L':連続ばりの反曲点間距離

「両側にスラブがある場合」

be = bw + 2・(bs + L'/8) L':片持ちばりとし、純スパンの2倍

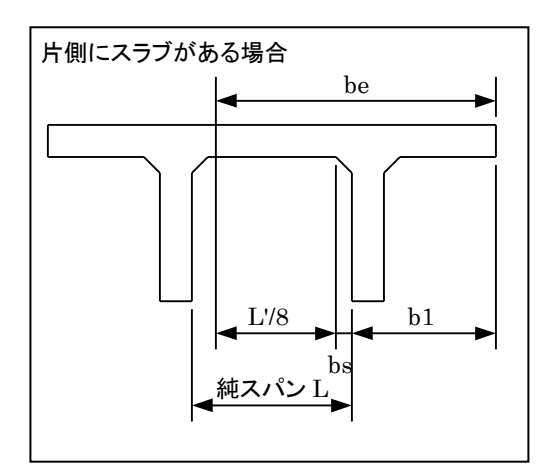

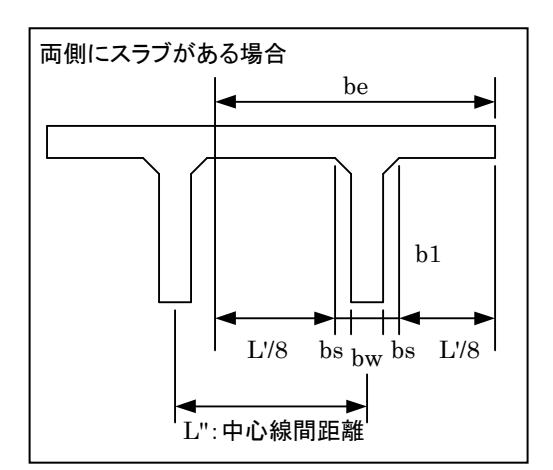

## <u>4-5. 吊筋</u>

吊筋条件(吊筋数、吊筋の状態など)を指定します。 <u>吊筋</u>

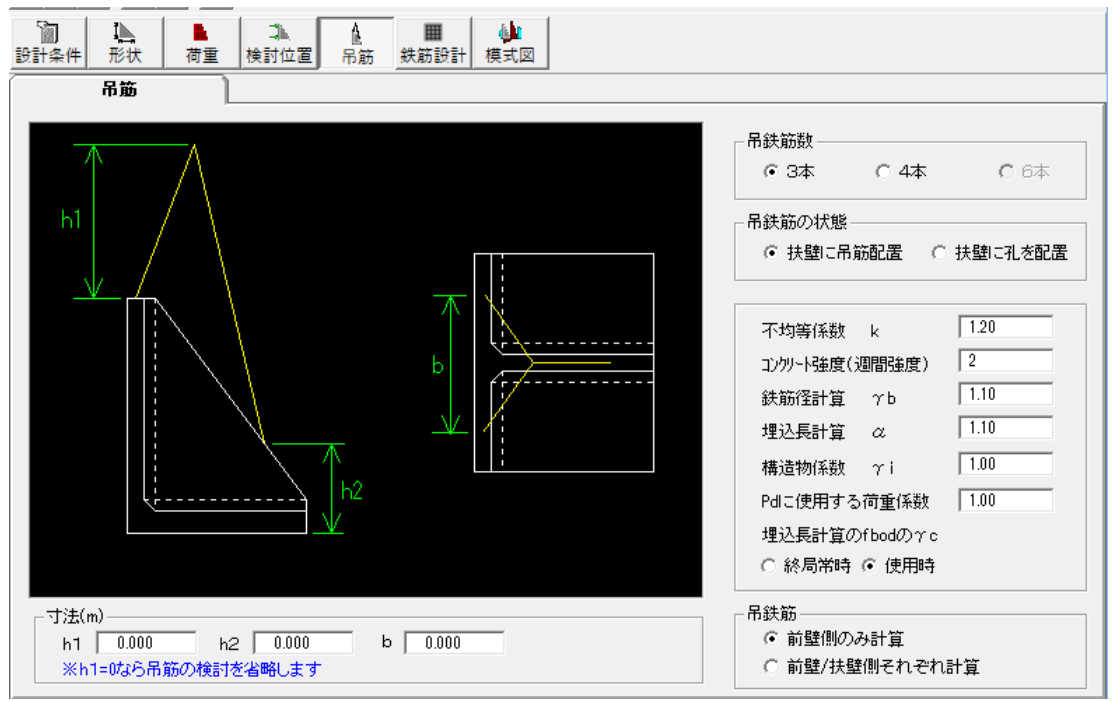

### 「吊鉄筋数」

吊筋数を指定します。擁壁の形状が「前壁垂直」の場合に指定可能となります。 6点吊りは、扶壁2枚タイプでしか設定できません。

指定した本数により入力項目や参照図が変わります。

#### 「吊鉄筋の状態」

「扶壁に吊筋配置」、「扶壁に孔を配置」から選択します。選択した項目により入 カ項目や参照図が変わります。

「不均等係数 k」「コンクリート n 週間強度」

不均等係数、コンクリートn週間強度を入力します。

「鉄筋径計算 γb」「埋め込み長計算 α」「構造物係数 γi」「PdIこ使用する荷重係数」 限界状態設計法での吊筋径計算時の「部材係数γb」、埋め込み長計算時の「短期荷 重であることを考慮する係数α」、「構造物係数γi」、「PdIこ使用する荷重係数」 (通常1.0)を入力します。

#### 「埋込長計算のfbodのγc」

限界状態設計法での吊筋埋込長計算のfbodのγcを終局時(通常1.3)/使用時(通常 1.0)から選択します。

「吊鉄筋」

吊筋径/埋込長の計算を「前壁側のみ計算」、「前壁/扶壁それぞれ計算」から選 択します。

「前壁側のみ計算」の場合、前壁側の鉄筋に作用する荷重のみを用いて径/埋込長 を計算します。

「h1、h2、b、 l」

吊筋の配置位置を、参照図をもとに入力します。 擁壁のタイプや吊筋の本数により、 入力項目や参照図が変わります。

3点吊り(扶壁1枚)

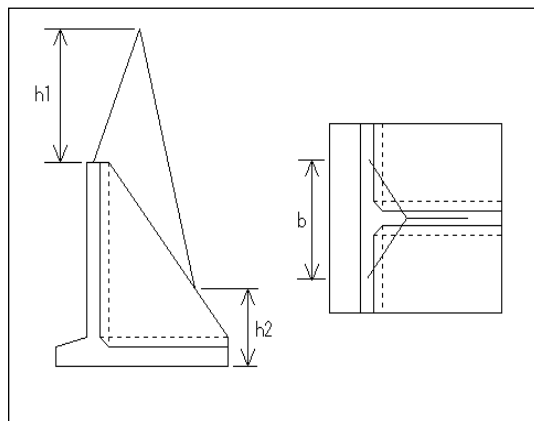

4点吊り(扶壁1枚

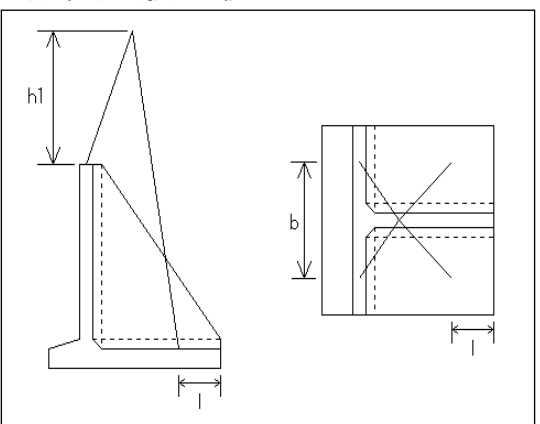

3点吊り(扶壁2枚)

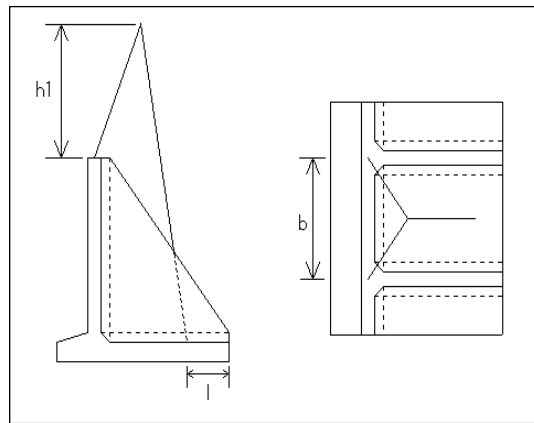

4点吊り(扶壁2枚)

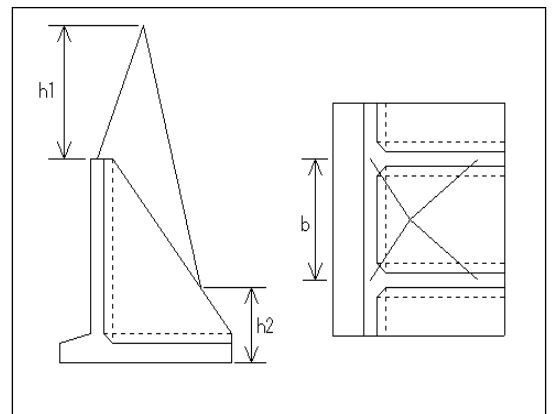

6点吊り(扶壁2枚のみ)

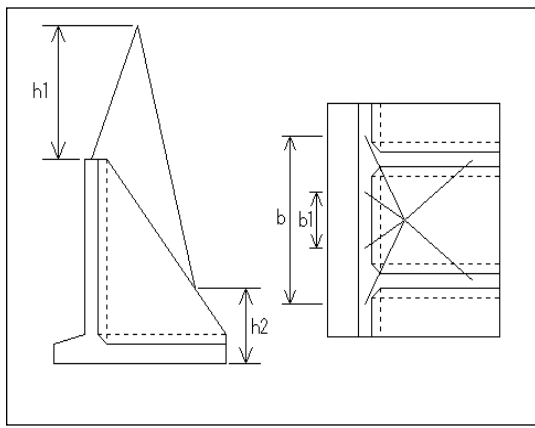

## 4-6. 鉄筋設定

前壁の設計、底版の設計、7-チングの設計、扶壁の設計、抜け出しの検討などの検討 結果の表示、編集を行います。 鉄筋設計の設定画面は、以下の構成となります。 許容応力度法/扶壁1枚、限界状態設計法/扶壁1枚 前壁の設計、底版の設計、7-チングの設計、扶壁の設計、抜け出しの検討 許容応力度法/扶壁2枚、限界状態設計法/扶壁2枚 前壁(陸側)、前壁(海側)、底版(上側)、底版(下側)、7-チング、 扶壁、抜け出し

## <u>許容応力度法</u>

| 前壁の設計      |    | 底版の設計   | יכ (    | ーチングの設計 | 扶壁の | 餅   | 抜け出しの検討 |
|------------|----|---------|---------|---------|-----|-----|---------|
| L.         |    |         | I       |         |     |     |         |
|            |    |         | 断面①     | 断面②     | 断面③ | 断面④ | 許容応力度   |
| 曲げモーメント    | М  | (kN·m)  | 46.570  | 40.021  |     |     |         |
| せん断力       | S  | (kN)    | 62.094  | 53.361  |     |     |         |
| 単位幅        | b  | (cm)    | 100     | 100     |     |     |         |
| 版厚         | h  | (cm)    | 35      | 35      |     |     |         |
| 鉄筋かぶり      | ď  | (cm)    | 6       | 6       |     |     |         |
| 有効高さ       | d  | (cm)    | 29      | 29      |     |     |         |
| 鉄筋種別 ①     |    |         | 16      | 16      |     |     |         |
| 鉄筋種別 ②     |    | Γ       |         |         |     |     |         |
| 鉄筋ビッチ      |    | (mm)    | 200     | 200     |     |     |         |
| 鉄筋断面積      | As | (cm2)   | 9.93    | 9.93    |     |     |         |
| 鉄筋周長       | U  | (cm)    | 25.00   | 25.00   |     |     |         |
| 鉄筋比        | р  |         | 0.00342 | 0.00342 |     |     |         |
| 中立軸比       | k  |         | 0.27309 | 0.27309 |     |     |         |
|            | j  |         | 0.90897 | 0.90897 |     |     |         |
| 鉄筋引張応力度    | σs | (N/mm2) | 177.9   | 152.9   |     |     | 196.0   |
| コンツート圧縮応力度 | σc | (N/mm2) | 4.5     | 3.8     |     |     | 9.0     |
| シッツトせん断応力度 | τ  | (N/mm2) | 0.24    | 0.20    |     |     | 0.90    |

鉄筋 種別 [D6、D10、D13、D16、D19、D22、D25、D29、D32、D35、D38、D41]

設計条件をもとに計算結果を表示し、鉄筋種別、鉄筋ピッチ/本数の設定、変更を 行います。

指定した鉄筋種別/ピッチで応力の計算を行い、結果(As, p, k, j, σs, σc, τc)を 表示します。

#### 限界状態設計法

|            | ▲ 3<br>荷重 検討位置 | ▲<br>吊筋 鉄 | ■<br>筋設計_様 | (山)<br>(式図 |     |         |         |     |     |  |
|------------|----------------|-----------|------------|------------|-----|---------|---------|-----|-----|--|
| 前壁         | 底版             | フーチ:      | ング         | 扶 壁        |     | 抜け出し    |         |     |     |  |
|            |                |           |            |            |     |         |         |     |     |  |
| 《 安全性(断面破) | 暖):曲げ》         | 断面①       | 断面②        | 断面③        | 断面④ | 断面①     | 断面②     | 断面③ | 断面④ |  |
| 曲げモーメント Md | (kN·m)         | 51.228    | 44.022     |            |     | 55.825  | 46.046  |     |     |  |
| 有効高 d      | (cm)           | 29.0      | 29.0       |            |     | 29.0    | 29.0    |     |     |  |
| 鉄筋量 As     | (cm2)          | 16.530    | 16.530     |            |     | 16.530  | 16.530  |     |     |  |
| 断面耐力 Mud   | ∃ (kN∙m)       | 116.380   | 116.380    |            |     | 116.380 | 116.380 |     |     |  |
| 判定 γi·Md,  | ∕Mud≦1.0       | 0.485     | 0.417      |            |     | 0.480   | 0.396   |     |     |  |
| 鉄筋 種別①     |                | 19        | 19         |            |     | 19      | 19      |     |     |  |
| 鉄筋 種別②     |                | 13        | 13         |            |     | 13      | 13      |     |     |  |
| 鉄筋 ビッチ     | (mm)           | 125       | 125        |            |     | 125     | 125     |     |     |  |

| // (専用性・曲)チ >>        | 常時       |          |     |     |
|-----------------------|----------|----------|-----|-----|
| ◎ 反用注・曲() ∥           | 断面①      | 断面②      | 断面③ | 断面④ |
| 曲げモーメント Md (kN・m)     | 46.570   | 40.021   |     |     |
| 鉄筋の増加応力 ♂se (N/mm2)   | 106.360  | 91.403   |     |     |
| ひび割れ幅 w (cm)          | 0.016966 | 0.014580 |     |     |
| 許容ひび割れ幅 wlim (cm)     | 0.020000 | 0.020000 |     |     |
| 判定 wlim ≧ w           | OK       | OK       |     |     |
| 判定(σc) γi・γc≦0.4・f'ck | OK       | OK       |     |     |

鉄筋 種別 [D6、D10、D13、D16、D19、D22、D25、D29、D32、D35、D38、D41]

## 4-7. 模式図

各種入力条件をもとに、常時/地震時/引き波時の各検討時の模式図を表示します。 潮位、荷重、ブロック形状などの入力値を行います。 模式図の表示画面は、検討タイプに上り1タブ又は、2タブ(画面)の構成となりま

模式図の表示画面は、検討タイプにより1タブ又は、2タブ(画面)の構成となりま す。

## <u>模式図</u>

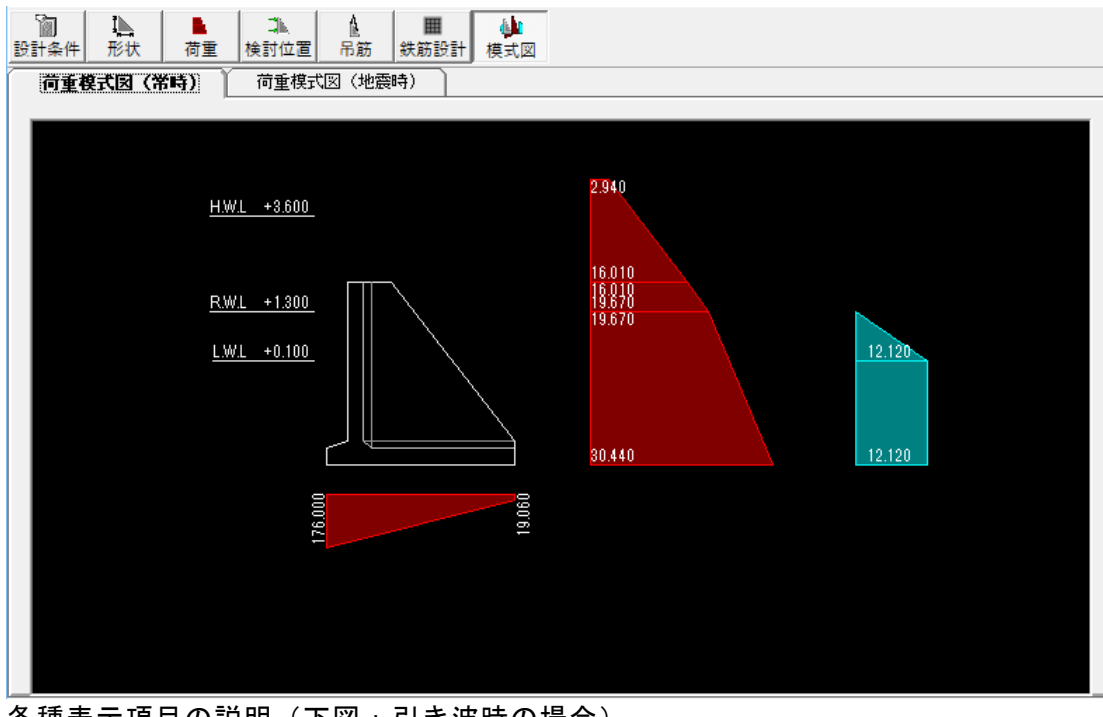

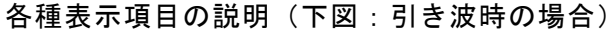

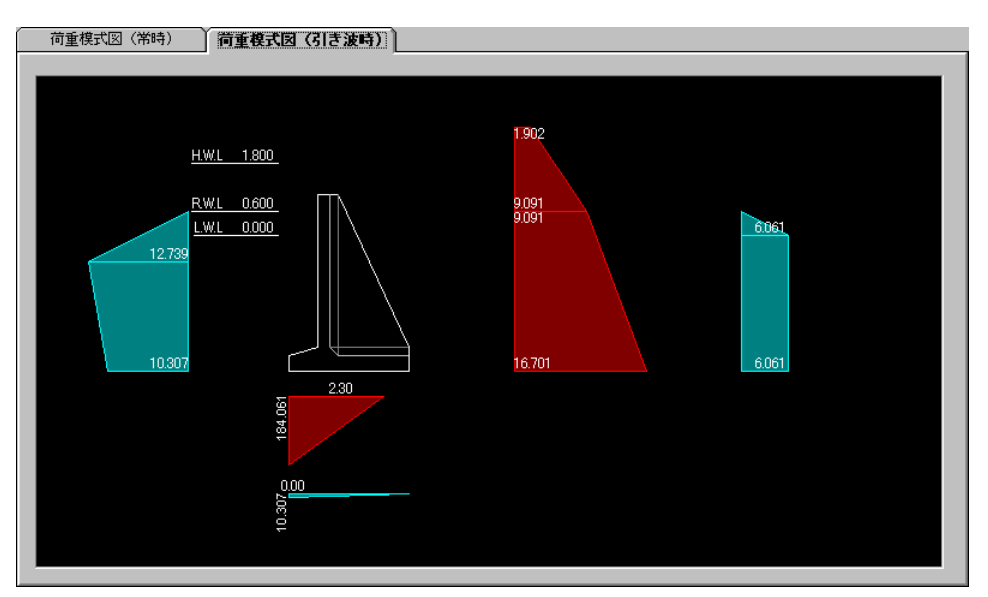

# <u>5.エラーメッセージ</u>

計算時に入力データが不正な場合は、メッセージを以下のようなエラーメッセージ を出力します。 該当箇所を確認してください。

例)前壁厚が0で計算を行った場合

| L型擁壁細部設計3 > | < |
|-------------|---|
| 全高さHが未入力です! |   |
| OK          |   |

# <u>6.計算内容について</u>

<u>6-1. 許容応力度法</u>

## 「前 壁」

前壁は扶壁によって支持されている片持版として設計します。設計外力は土圧/残留水 圧/引き波波圧(引き波時)を考慮します。

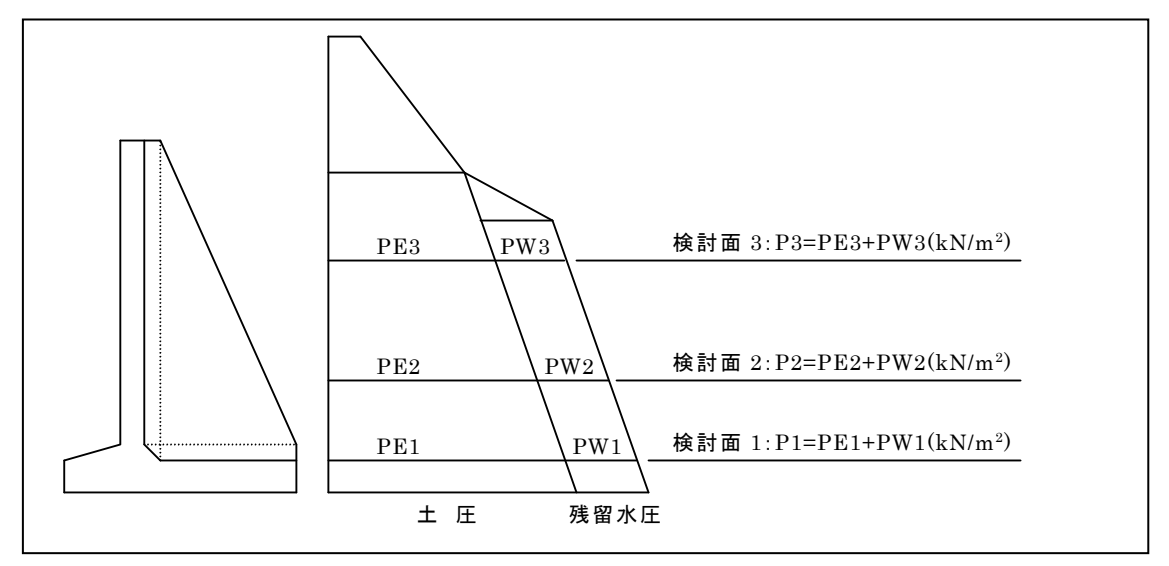

各断面での設計外力の比較(常時/地震時、常時/引き波時)を行い、大きい値で断面 検討します。

曲げモーメント及びせん断力

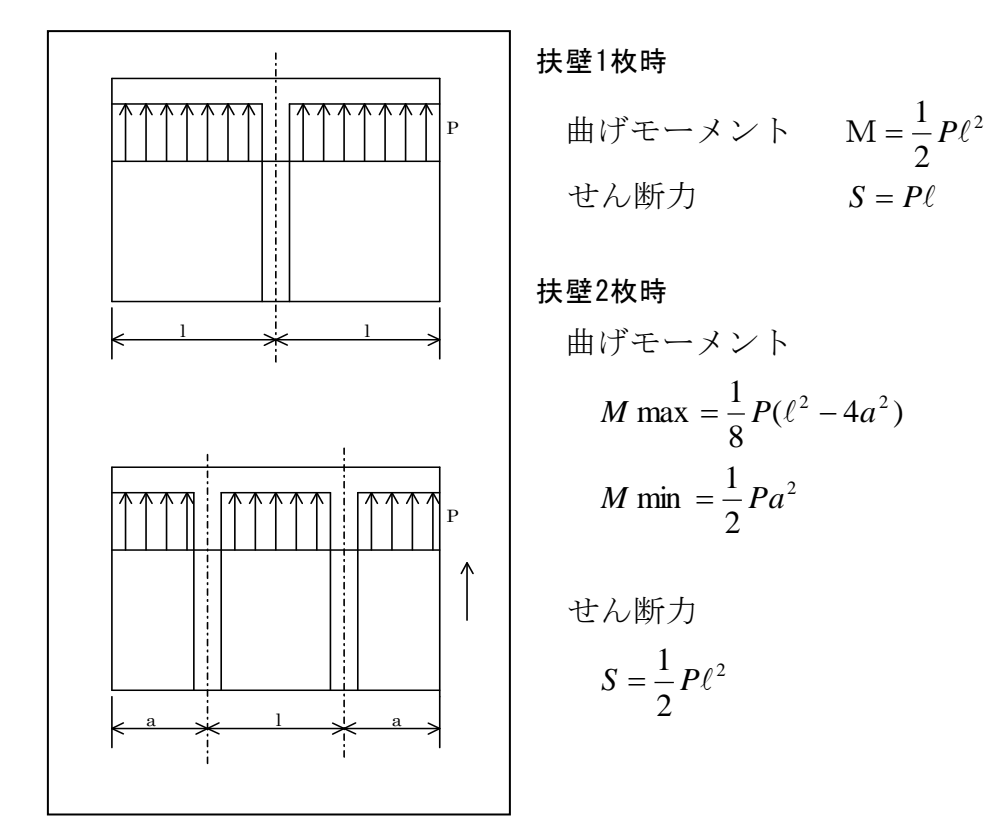

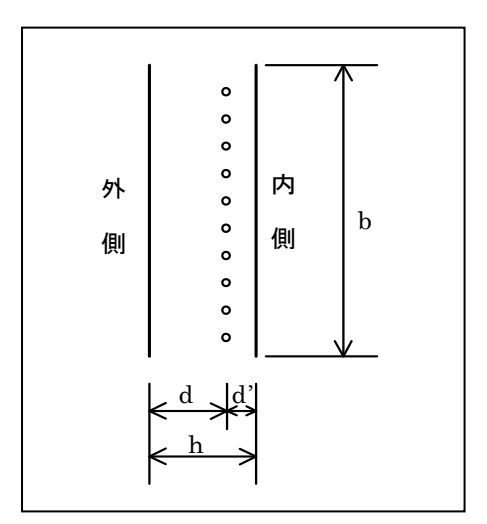

$$p = \frac{As}{b \cdot d}$$

$$k = \sqrt{2 \cdot n \cdot p} + (n \cdot p)^{2} - n \cdot p$$

$$j = 1 - \frac{k}{3}$$

$$\sigma s = \frac{M}{As \cdot j \cdot d}$$

$$\sigma c = \frac{2 \cdot M}{k \cdot j \cdot b \cdot d^{2}}$$

$$\tau = \frac{S}{b \cdot j \cdot d}$$

$$\tau_{0} = \frac{S}{u \cdot j \cdot d}$$

| М          | :曲げモーメント     | ( <b>N</b> • mm) |
|------------|--------------|------------------|
| S          | :せん断力        | (N)              |
| As :       | 鉄筋断面積        | (cm2)            |
| b          | :単位幅         | 100 (cm)         |
| d          | :有効高さ        | (cm)             |
| n          | : 弾性係数比      | 15               |
| u          | :鉄筋周長        | (cm)             |
| $\sigma$ s | :鉄筋引張応力度     | (N∕mm2)          |
| σc         | :コンクリート圧縮応力度 | (N∕mm2)          |
| τ:         | コンクリートせん断応力度 | (N∕mm2)          |
| τ0         | :コンクリート付着応力度 | (N∕mm2)          |

◆オーム社,鉄筋コンクリートの設計(改訂2版) (P34~)

## 「底版」

底版は扶壁によって支持されている片持版として設計します。設計外力は地盤反力/底 版自重/上載土荷重/負の揚圧力(引き波時:考慮しないことも可能)を考慮します。

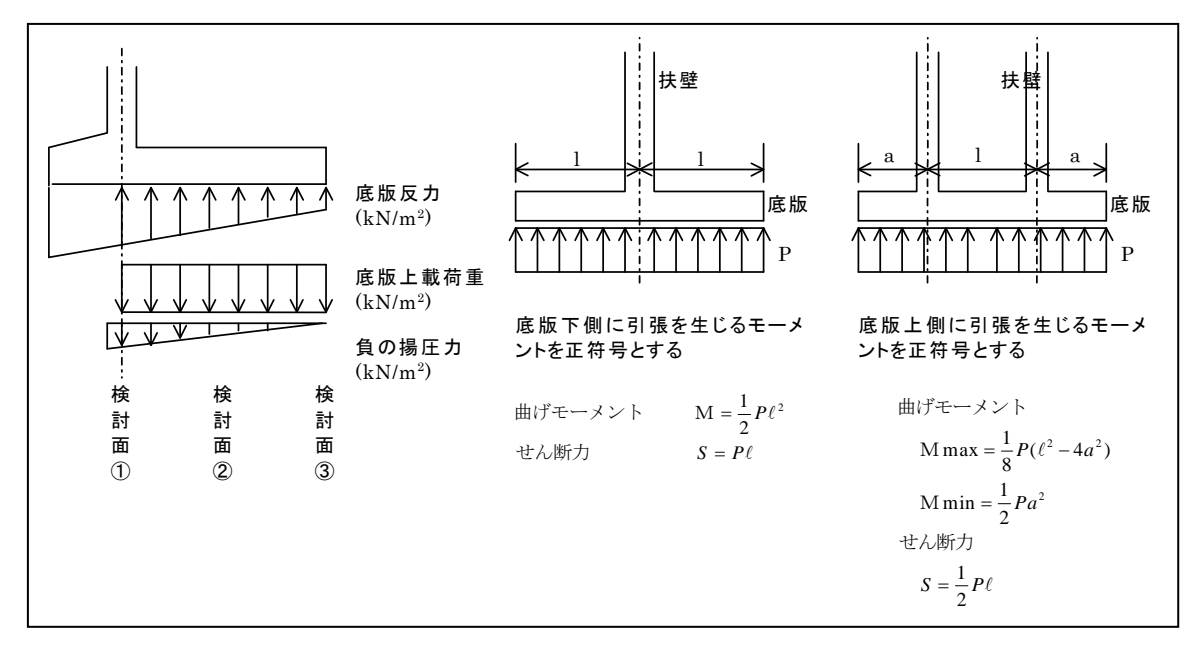

モーメントの符号は扶壁の枚数によって以下の様になります。 扶壁1枚時

曲げモーメント M>0 の場合

曲げモーメント M<0 の場合

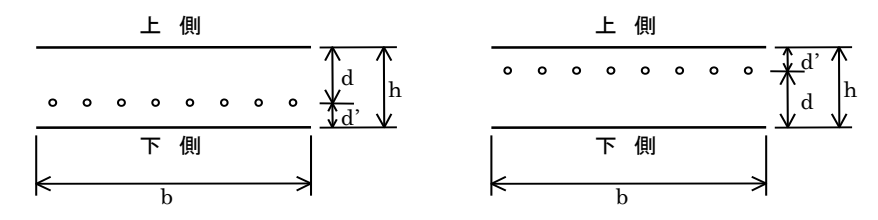

扶壁2枚時

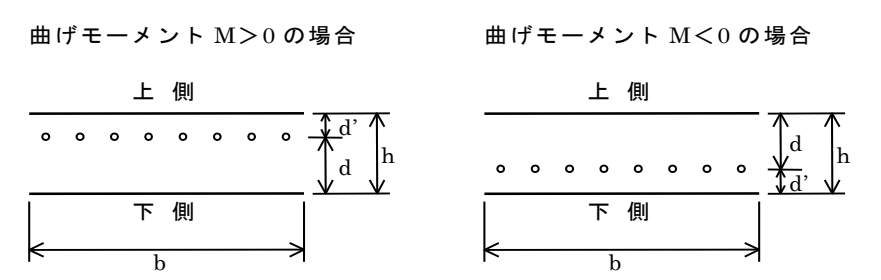

応力度の計算は前壁の設計と同様です。

「フーチング」

フーチングは前壁によって支持されている片持版として設計します。設計外力は地盤反 カ/フーチング自重/負の揚圧力(引き波時:考慮しないことも可能)を考慮します。

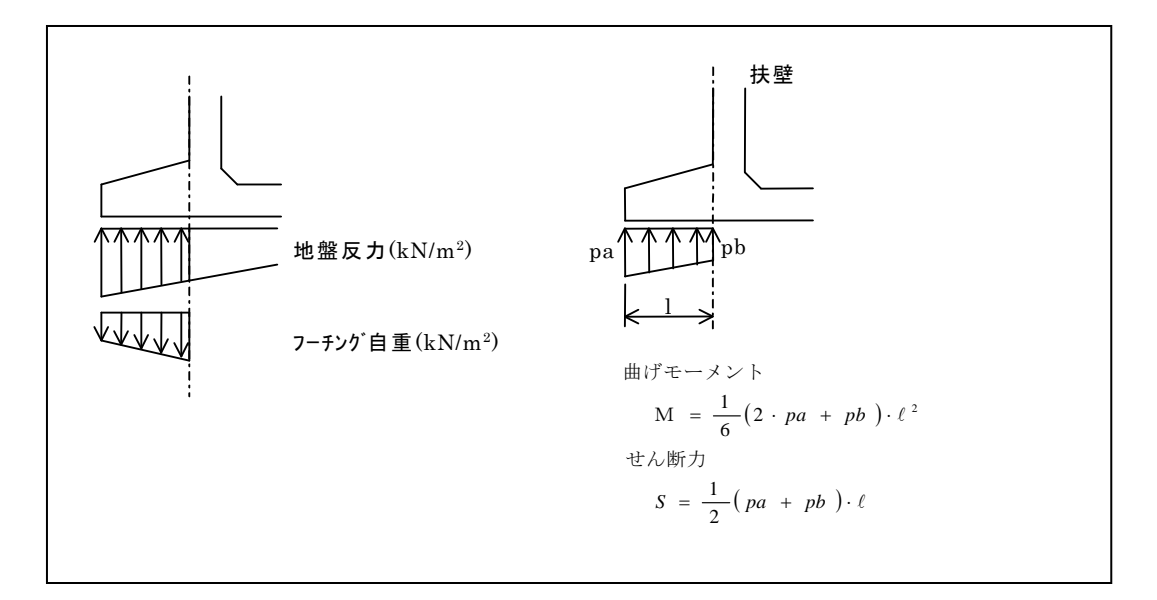

断面照査位置

モーメントの照査位置はA-A'断面となります。

せん断力の照査位置は「A-A'断面」、「B-B'断面」のどちらかを選択できます。

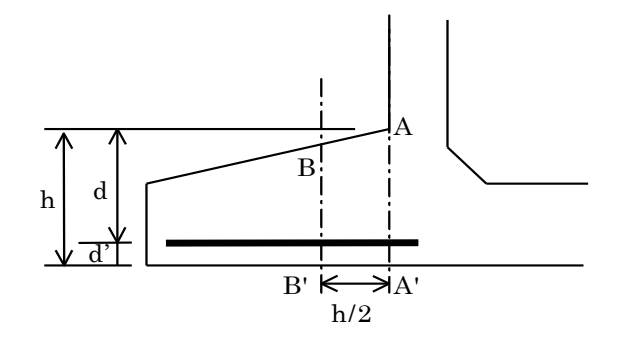

応力度の計算は前壁の設計と同様です。

## 「扶壁」

扶壁は前壁及び底版からの反力に対して、前壁と一体となったT型ばりとして設計します。 設計外力は、土圧/残留水圧/引き波波圧(引き波時)、けん引力を考慮します。

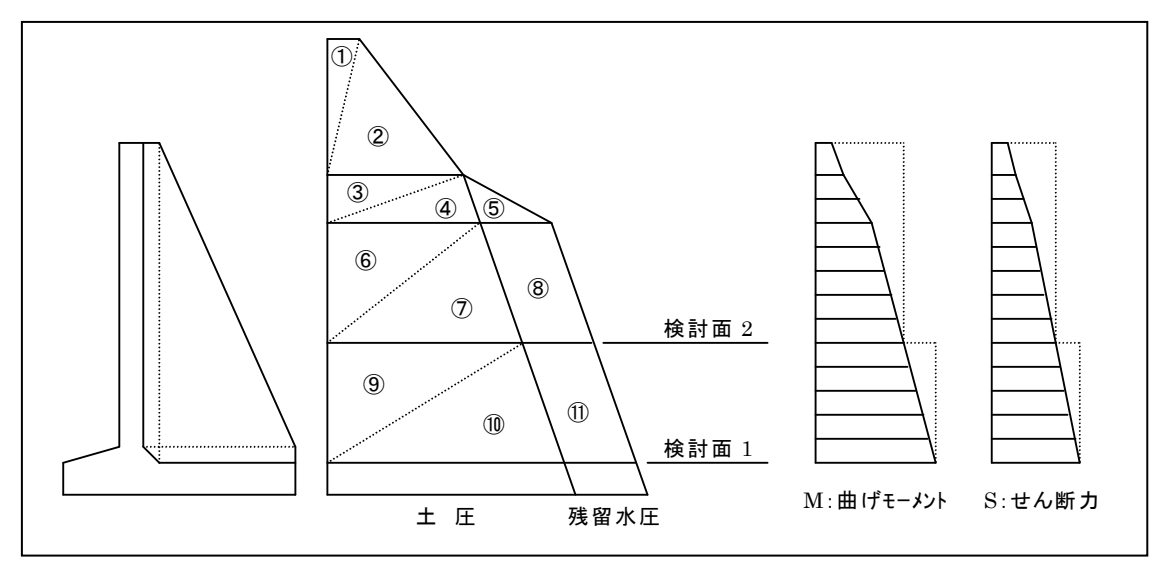

港湾基準/漁港基準で検討断面の取り方が違います。

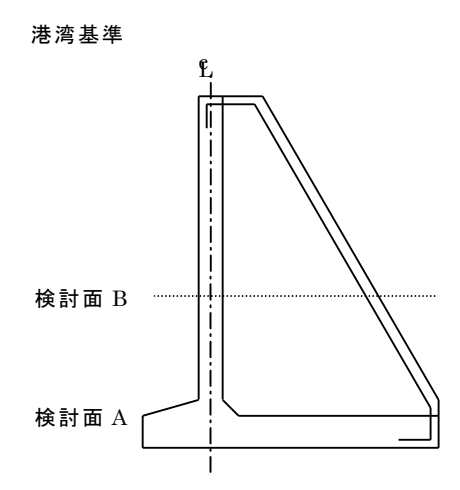

検討断面は、底版に対し平行とし、鉄筋断 面積を扶壁背面の傾斜角で変換して計算

- $d = h \cdot \cos \alpha + t'/2 d'$
- d : 有効高さ
- h :検討面での水平距離
- α :扶壁傾斜角
- t':前壁厚(扶壁傾斜角で換算)
- d': かぶり

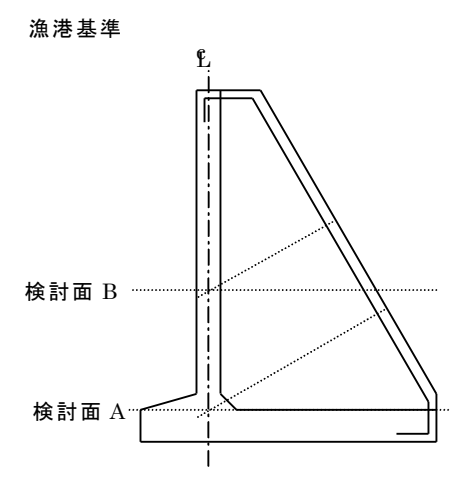

検討断面は扶壁背面に対し垂直とし、 鉄筋断面積は傾斜角で変換せずに計算

 接壁数が2枚の場合、扶壁の断面計算で使用する有効幅beを選択できます。
 「片側にスラブがある場合」
 左辺 = b1 + bs + L'/8
 L':片持ちばりとし、純スパンの2倍
 右辺 = L<sup>"</sup>/2+b1
 L<sup>"</sup>:スラブの純スパン
 Be=min(右辺、左辺)とします。

「両側にスラブがある場合」 左辺 = bw + 2・(bs + L'/8) 右辺 = L" Be=min(右辺、左辺)とします。

L':片持ちばりとし、純スパンの2倍 L″:扶壁間長

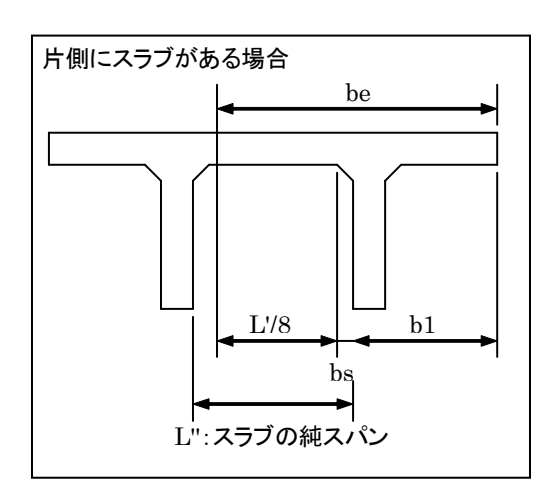

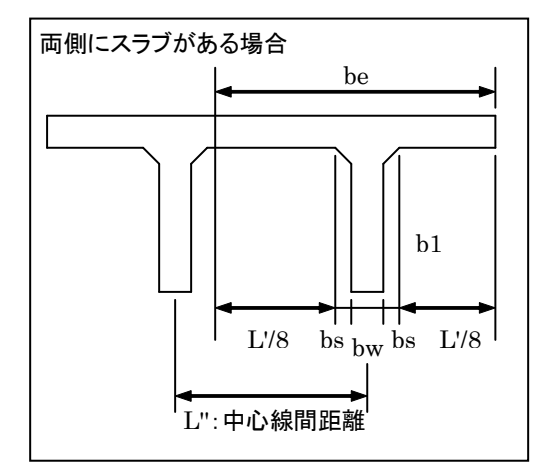

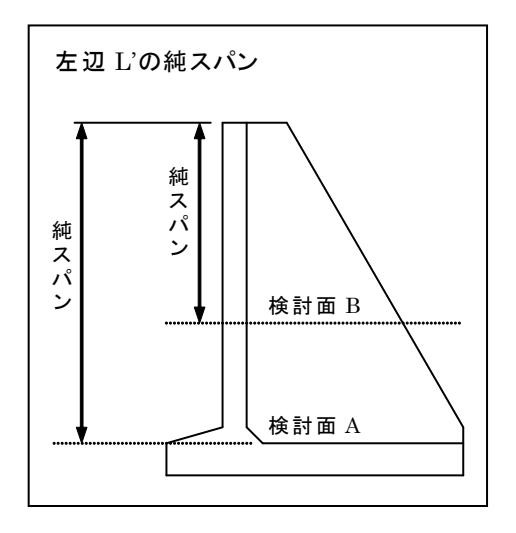

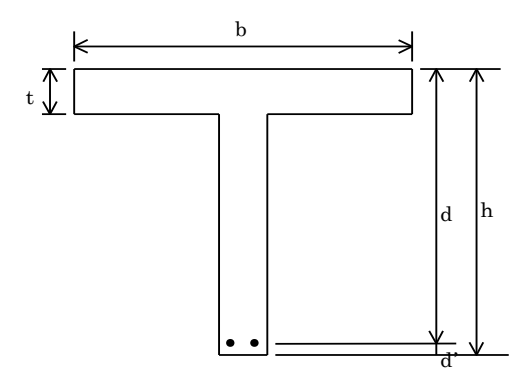

T型断面と仮定しての必要鉄筋量

$$As'' = \frac{M}{\sigma sa\left(d - \frac{t}{2}\right)}$$

鉛直方向の鉄筋有効断面積(港湾基準の場合)

$$As = As' \cdot \frac{X}{\sqrt{X^2 + Y^2}}$$
As' : 鉄筋断面積
X : 扶壁の高さ
Y : 扶壁の長さ
T型断面の中立軸位置
$$X = \frac{b \cdot t^2 + 2 \cdot n \cdot As \cdot d}{2(b \cdot t + n \cdot As)}$$

T型断面の応力度

$$p = \frac{As}{b \cdot d}$$

$$k = \frac{n \cdot p + (1/2)(t/d)^2}{n \cdot p + (t/d)}$$

$$j = 1 - \frac{1}{3} \left(\frac{t}{d}\right) \frac{3k - 2(t/d)}{2k - (t/d)}$$

$$\sigma s = \frac{M}{As \cdot j \cdot d}$$

$$\sigma c = \frac{k}{n(1-k)} \sigma s$$

$$\tau = \frac{S}{bw \cdot j \cdot d}$$

$$\tau_0 = \frac{S}{u \cdot j \cdot d}$$

| М  | : | 曲げモーメント      |     | (N∙mm)  |
|----|---|--------------|-----|---------|
| S  | : | せん断力         |     | (N)     |
| As | : | 鉄筋断面積        |     | (cm2)   |
| t  | : | 前壁厚(フランジ厚)   |     | (cm2)   |
| b  | : | 単位幅          | 100 | (cm)    |
| d  | : | 有効高さ         |     | (cm)    |
| n  | : | 弾性係数比        | 15  |         |
| U  | : | 鉄筋周長         |     | (cm)    |
| bw | : | 腹部の幅         |     | (cm)    |
| σs | : | 鉄筋引張応力度      |     | (N∕mm2) |
| σc | : | コンクリート圧縮応力度  |     | (N∕mm2) |
| τ  | : | コンクリートせん断応力度 |     | (N∕mm2) |
| τ0 | : | コンクリート付着応力度  |     | (N∕mm2) |

※ 中立軸位置<=t:矩形断面、中立軸位置>t:T型断面として検討する。

◆オーム社,鉄筋コンクリートの設計(改訂2版) (P37~)

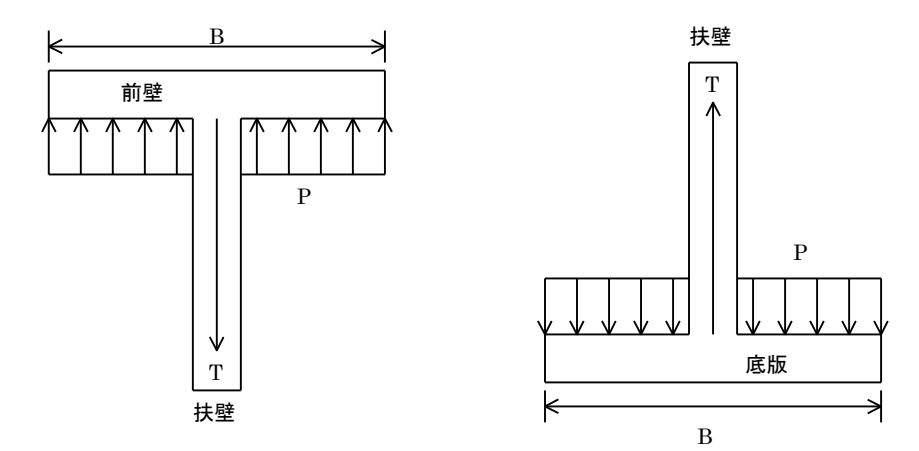

## 前壁と扶壁

$$T = P \cdot B$$
$$As > \frac{T}{\sigma sa}$$

| T :抜け出しカ      | (kN/m)  |
|---------------|---------|
| P :作用力        | (kN/m2) |
| B:前壁幅         | (m)     |
| As:鉄筋断面積      | (cm2)   |
| σsa:鉄筋の許容引張応力 | (N/mm2) |

底版と扶壁

$$T = P \cdot B$$
$$As > \frac{T}{\sigma sa}$$

| T ∶抜け出しカ       | (kN/m)  |
|----------------|---------|
| P :作用力         | (kN/m2) |
| B:底版幅          | (m)     |
| As:鉄筋断面積       | (cm2)   |
| σ sa:鉄筋の許容引張応力 | (N/mm2) |

「吊筋」

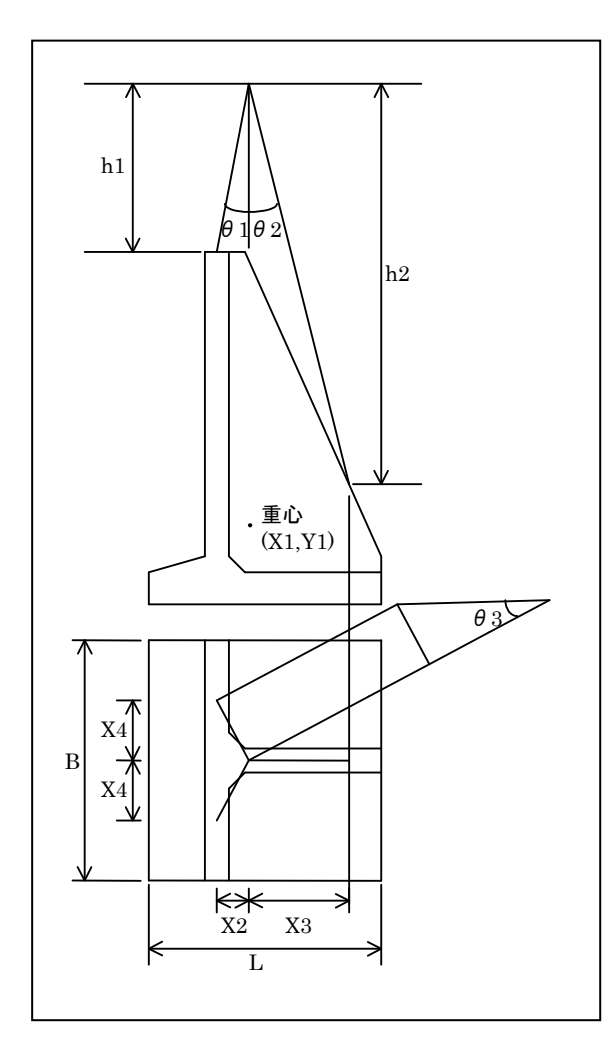

吊筋の分散角  

$$\theta 1 = \tan^{-1} \frac{X2}{h1}$$
  
 $\theta 2 = \tan^{-1} \frac{X3}{h2}$   
 $\theta 3 = \tan^{-1} \frac{\sqrt{X2^2 + X4^2}}{h1}$ 

吊筋1本当たりに作用する荷重
 3点吊として不均等係数1.5、
 膨らみによる増加量を5%、
 底面付着力を30%とする
 ブロック重量
 W
 膨らみによる増加重量
 W1=W・0.05
 底面付着力
 W2=L・B・3.0
 W' = W+W1+W2

$$N = \frac{W'}{3} \cdot 1.5 \cdot \frac{1}{\cos \theta 3} \quad (kN/k)$$

必要鉄筋径 *ϕ* 2 断面せん断、短期荷重として計算

$$\phi \! \ge \! \sqrt{\frac{2 \cdot N}{\tau a \cdot \pi \cdot 1.5}} \quad \text{(cm)}$$

必要埋込長 ·····2週間で吊ると考える コンクリートの2週間強度σ14

$$\sigma 14 = \frac{t}{1.203 + 0.7 \cdot t - 0.000195 \cdot t^2} \cdot \sigma ck \quad (N/mm2)$$

許容付着応力度

$$\tau oa = \frac{\sigma c}{30}$$
 (N/mm2)

必要埋込長 (フックによる効果を1.5とする)

$$\ell \! \geq \! \frac{N}{2 \cdot \pi \cdot \phi \cdot \tau oa \cdot 1.5 \cdot 1.5} \quad \text{(cm)}$$

. .

◆ 漁港の防波堤・けい船岸等の設計指針と計算例 平成4年度改訂版 P.205,493~495

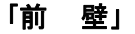

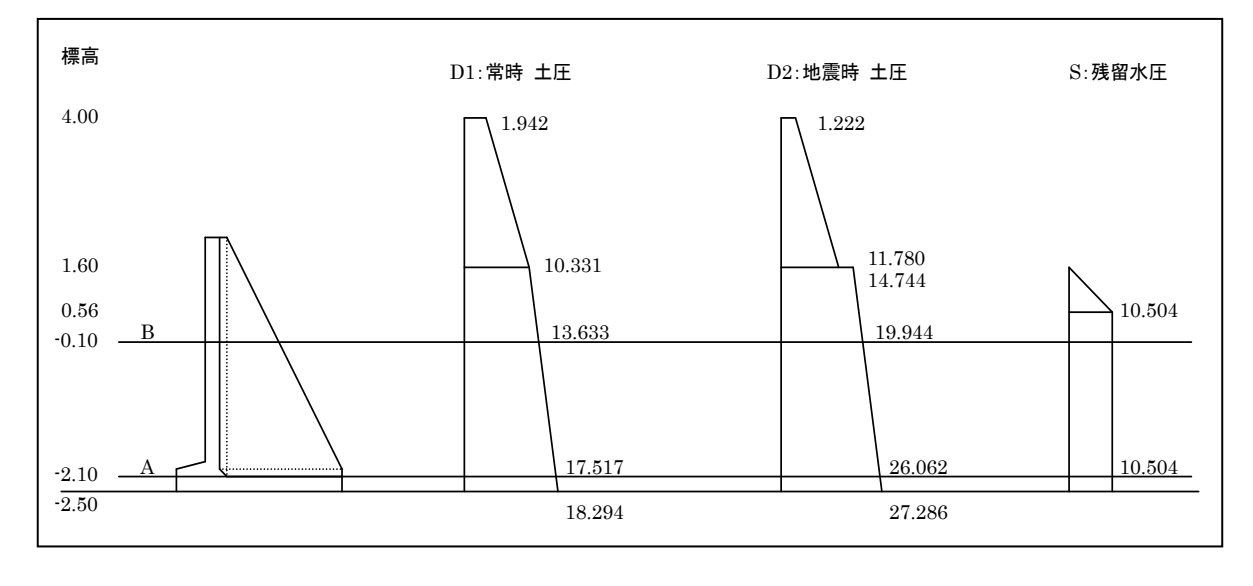

#### 〔設計荷重〕

各限界状態での荷重の組み合わせ、荷重係数 γ fは以下の通り。

a)終局限界状態

〔常時〕 Pe1 = 1.1 x D1 + 1.1 x S 〔地震時〕 Pe2 = 1.0 x D2 + 1.0 x S

- b)使用限界状態 [常時] Ps1 = 1.0xD1 + 1.0xS 〔地震時〕 検討しない
- ◆ L型ブロック式係船岸技術マニュアル 平成18年3月 P.30

〔各限界状態の検討〕

#### a)終局限界状態

i)曲げモーメントに対する検討
 曲げモーメントに対する検討は、次式の断面耐力(Mud)と断面力(Md)の比較に
 より行う。また、検討は常時/地震時について行う。
 γi·Md/Mud≦1.0

$$Mud = As \cdot fyd \cdot d \cdot \left(1 - \frac{pw}{1.7} \cdot \frac{fyd}{f'cd}\right) / \gamma b$$

ここに、 Md:曲げモーメント Mud:設計断面耐力 γi:構造物係数 As:鉄筋量 fyd:鉄筋の設計引張降伏強度 fyd = fyk/γms f'cd:⊐ンクリートの設計圧縮強度 f'cd = f'ck/γmc pw:鉄筋比 (pw = As∕(bw·d)) d:有効高さ γb:部材係数

◆港湾構造物設計事例集 平成 19 年 3 月 沿岸開発技術研究センター 下巻 1-47

- b)使用限界状態
  - i)曲げモーメントによるひび割れ幅の検討
     ひび割れ幅の検討は、次式のひび割れ幅(w)と許容ひび割れ幅(wlim)の
     比較により行う。
     W/wlim ≤ 1.0

wlim =  $(0.0035 \text{ or } 0.004) \cdot C$ 

ここに、

w :ひび割れ幅

$$w = 1.1 \cdot k_1 \cdot k_2 \cdot k_3 \cdot \left[ 4 \cdot c + 0.7 \cdot \left( c_{\phi} - \phi \right) \right] \cdot \left( \frac{\sigma se}{Es} + \varepsilon_{\phi} \right)$$

- k1 :鉄筋の付着性状を表す定数。異径鉄筋の場合に1.0、普通丸鋼の場合に1.3
- k2 : コンクリートの品質がひび割れ幅に及ぼす影響を表す係数 k2=15/(f'c+20)+0.7
- f'c:コンクリートの圧縮強度。一般に設計圧縮強度を用いてよい。
- k3 : 引張鋼材の段数の影響を表す係数 k2=5(n+2)/(7n+8)
- n : 引張鋼材の段数
  - 当システムでは1にしています。
- c : 鉄筋のかぶり
- *ϕ* :鉄筋径
- σse:鉄筋応力度の増加量
- Es :鉄筋のヤング係数
- εφ:コンクリートの乾燥収縮及びクリープによるひび割れを考慮する為の数値(=0.0)

 $\sigma \text{se=M/}(\text{As}\cdot j \cdot d)$ 

- M :使用限界状態の曲げモーメント
- As :鉄筋量
- j : 応力間距離 (j=1 k/3)
- k :中立軸比

 $\mathbf{k} = \sqrt{2 \cdot \mathbf{n} \cdot \mathbf{pw} + (\mathbf{n} \cdot \mathbf{pw})^2} - \mathbf{n} \cdot \mathbf{pw}$ 

pw :鉄筋比(pw = As/(bw⋅d))

n : ヤング係数比 (Es/Ec)

◆港湾構造物設計事例集 平成19年3月 沿岸開発技術研究センター 上巻1-110

ii)鋼材位置における塩化物イオン濃度の検討

塩化物イオンの侵入に伴う鋼材の腐食に関する検討は鋼材位置における塩化物イオン濃 度の設計値(Cd)の鋼材腐食発生限界濃度(Clim)に関する比が1.0以下であることを確 かめることにより行う。

$$\gamma_{i} \frac{C_{d}}{C_{\lim}} \leq 1.0$$

 $\gamma$ i :構造物係数

Clim : 鋼材腐食発生限界濃度

鋼材位置における塩化物イオン濃度の設計値(Cd)は一般に次式により求める。

$$C_{d} = \gamma_{cl} \cdot C_{0} \left\{ 1 - erf\left(\frac{0.1c}{2\sqrt{D_{d} \cdot t}}\right) \right\}$$
  
$$erf(z) = \int_{0}^{z} e^{-t^{2}} dt$$

一般に次の表で求めてよい

CO: コンクリート表面における塩化物イオン濃度 (kg/m3)

| <b>永</b> :古世 |      | 海岸 た | からの距離 | (km) |     |
|--------------|------|------|-------|------|-----|
| 戒还带          | 汀線付近 | 0.1  | 0.25  | 0.5  | 1.0 |
| 13.0         | 9.0  | 4.5  | 3.0   | 2.0  | 1.5 |

- γcl : 鋼材位置における塩化物イオン濃度の設計値(Cd)のばらつきを考慮した 安全係数
- c : かぶり (mm)
- t :設計耐用年数(年)
- Dd
   : 塩化物イオンに対する設計拡散係数(cm2/年)

   一般に次式で求める

$$D_d = \gamma_c \cdot D_k + \left(\frac{w}{L}\right) \left(\frac{w}{w_a}\right)^2 D_0$$

γc : コンクリートの材料係数

- Dk :コンクリートの塩化物イオンに対する拡散係数の特性値(cm2/年)
- D0 : コンクリート中の塩化物イオンの移動に及ぼすひび割れの 影響を表す定数(cm2/年)
- w :ひび割れ幅 (mm)
- wa :許容ひび割れ幅 (mm)
- L : ひび割れ幅間隔 (mm)

ひび割れ幅とひび割れ間隔の比w/Lは次式により求めてよい

$$\frac{w}{L} = 3 \left( \frac{\sigma_{se}}{E_s} + \varepsilon_{\phi} \right)$$

- *σ* se : 鉄筋の増加応力度
- Es : 鉄筋のヤング係数

 $\epsilon \phi$ : コンクリートの乾燥吸収及びクリープによるひび割れを考慮するための数値

◆ [2002年制定]コンクリート標準示方書 [構造性能照査編] 土木学会 P.102

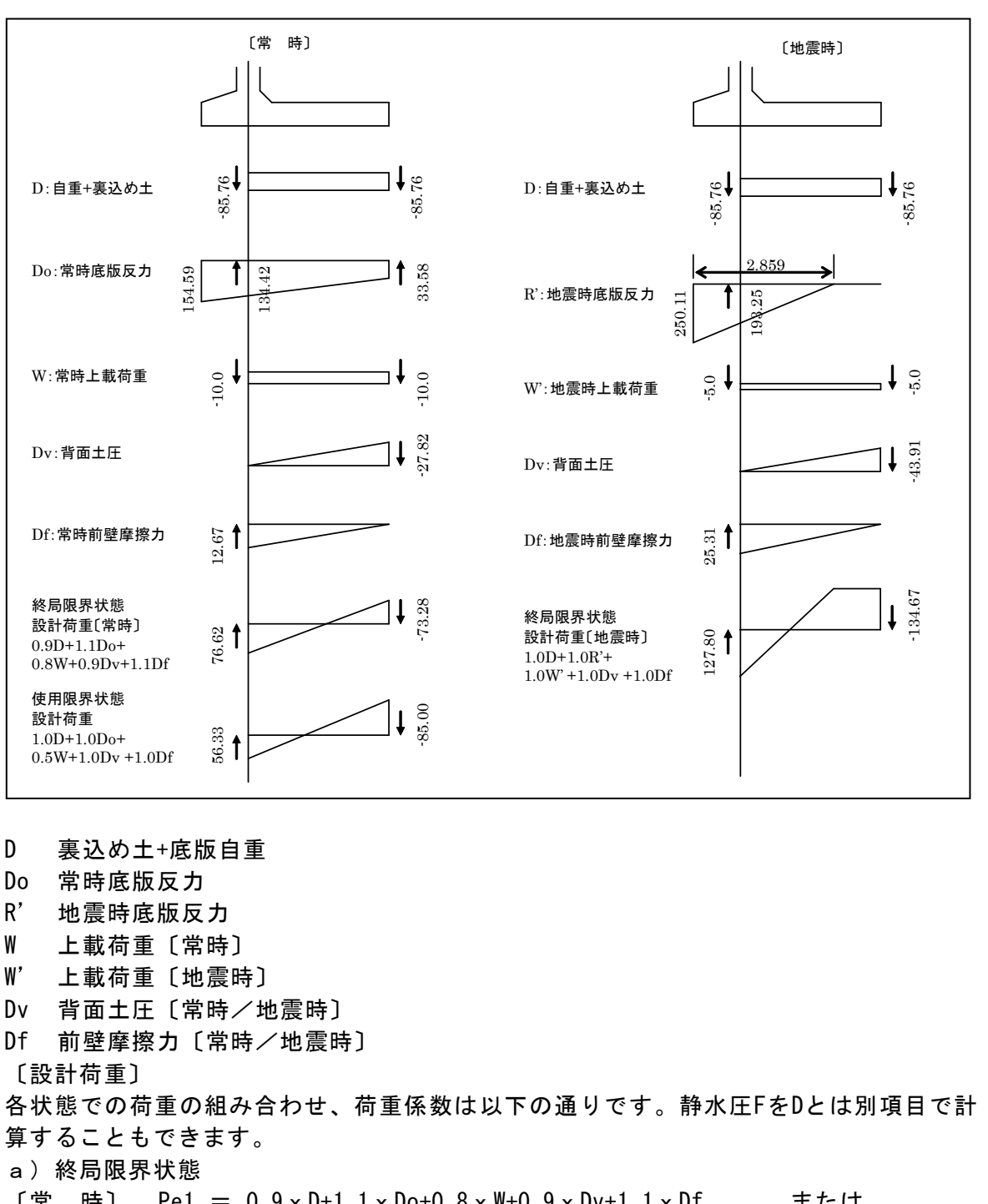

 b)使用限界状態
 〔常時〕 Ps1 = 1.0×D+1.0Do+0.5×W+1.0×Dv+1.0×Df または Ps1 = 1.0×D+1.0Do+1.0×F+0.5×W+1.0×Dv +1.0×Df
 〔地震時〕 検討しない
 ◆L型ブロック式係船岸技術マニュアル 平成18年3月 P.30
 〔各限界状態の検討〕
 終局限界状態/使用限界状態について、前壁と同様の検討を行う 「フーチング」

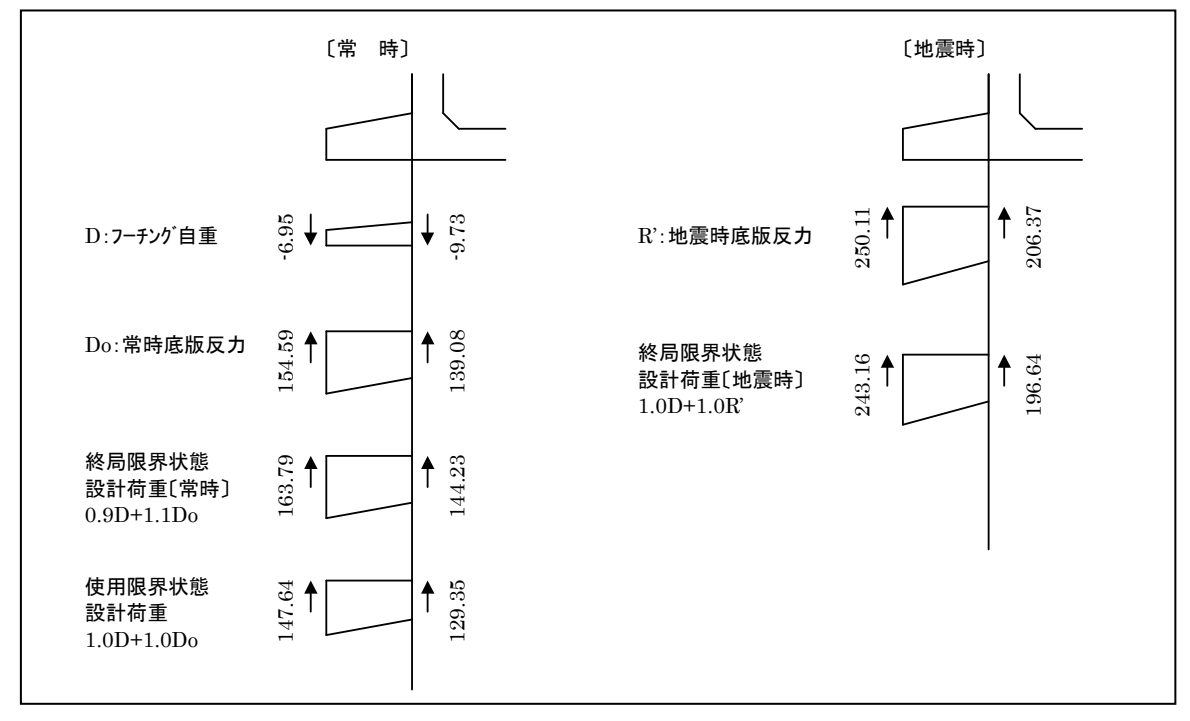

- Do 常時底版反力
- R' 地震時底版反力
- D フーチング自重
- 〔設計荷重〕

各状態での荷重の組み合わせ、荷重係数は以下の通り a)終局限界状態 〔常 時〕 Pe1 = 0.9 x D + 1.1 x Do 〔地震時〕 Pe2 = 1.0 x D + 1.0 x R'

b)使用限界状態 〔常 時〕 Ps1 = 1.0×D + 1.0×Do 〔地震時〕 検討しない

〔各限界状態の検討〕

a)終局限界状態
前壁と同様の検討に加え、せん断力に対する検討を行う。
せん断力に対する検討
せん断力に対する検討は、次式のせん断耐力(Vyd)と断面力(Vd)の比較により行う。また、検討は常時/地震時について行う。
γi·Vd/Vyd≦1.0
Vyd = Vcd+Vsd
Vcd : せん断補強筋を用いない部材のせん断耐力の設計用値
Vcd = β d・β p・β n・fvcd・bw・d / γ b
fvcd : 0.2・(f' cd) 1/3 (f' cd : N/mm2)

- βd : せん断耐力の有効高さに関する係数
- $\beta$  d : (100/d) 1/4 (d : cm)

βp : せん断耐力の軸方向鉄筋比に関する係数 βp : (100·pw) 1/3 βn : 1+Mo/Md (=1.0) Md : 設計曲げモーメント

- Mo: Mdに対する引張縁において軸方向力によって発生する応力を打ち消す のに必要な曲げモーメント (=0.0)
- bw:腹部の幅
- d : 有効高さ
- γb : 部材係数 (=1.3)

Vsd : せん断補強筋により受持たれるせん断耐力の設計用値(=0.0)

b)使用限界状態 前壁と同様の検討に加え、せん断力に対する検討を行う。 せん断力によるひび割れ幅の検討 せん断力が、材料係数γmc、部材係数γbを1.0とした場合の せん断耐力(Vcd)の70%より小さい場合は検討を省略できる。

◆[2002年制定]コンクリート標準示方書 [構造性能照査編] 土木学会 P.67

「扶壁」

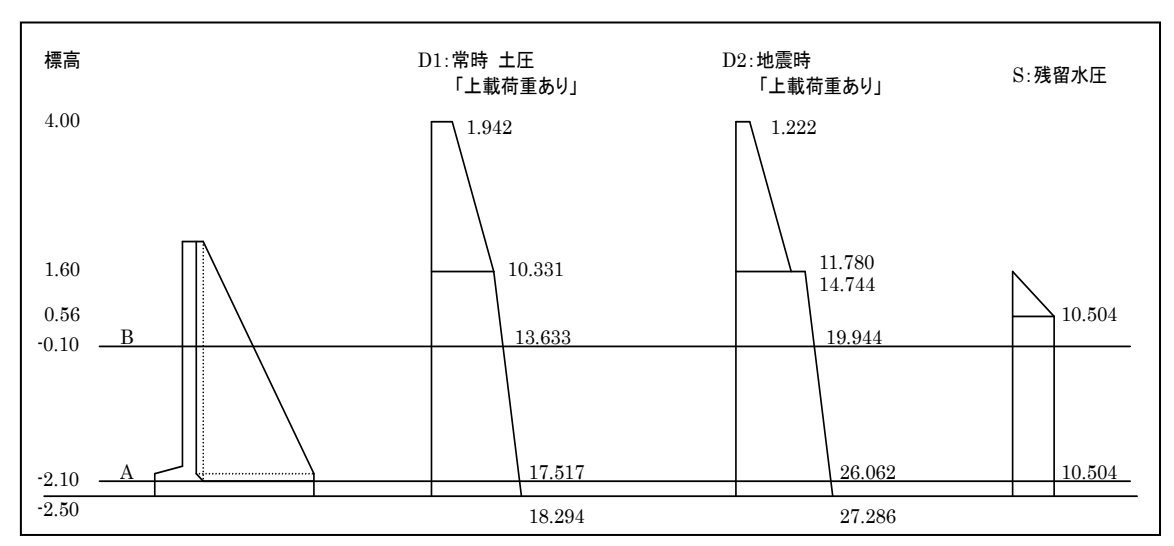

#### 〔設計荷重〕

各状態での荷重の組み合わせ、荷重係数は以下の通り

a)終局限界状態

〔常時〕 Pe1 = 1.1 x D1 + 1.1 x S 〔地震時〕 Pe2 = 1.0 x D2 + 1.0 x S

b)使用限界状態

〔常時〕 Ps1 = 1.0xD1 + 1.0xS〔地震時〕 検討しない

〔各限界状態の検討〕

終局限界状態/使用限界状態について、前壁と同様の検討を行う

〔T型断面の中立軸位置〕

a)終局限界状態 矩形断面と仮定して、次式による中立軸位置xがT型断面のフランジ厚内にあれば矩 形断面とする。

$$x = \frac{As \cdot \text{fyd}}{0.85 \cdot f' cd \cdot 0.8 \cdot bw}$$

b)使用限界状態

T型断面と仮定して、次式による中立軸位置xがT型断面のフランジ厚内にあれば 矩形断面とする。

$$k = \frac{n \cdot p + (1/2)(t/d)^2}{n \cdot p + (t/d)}$$
$$x = k \cdot d$$

※二段配筋の場合、鉄筋応力度を比例で増加させる。

• • 
$$\sigma_{se}' = \sigma_{se} \cdot \frac{d - x + \frac{f}{2}}{d - x}$$

Cφ:鉄筋の中心間隔

Cφ = (扶壁厚−1段目かぶり×2) / (1段目本数−1)

「抜け出し」

前壁と扶壁、底版と扶壁に対して検討する。

〔設計荷重〕

- a)前壁と扶壁 前壁に作用する荷重の最大値を作用力Pとし、前壁幅Bより軸引張力Tを次式で求める。 T = P·B
- b)底版と扶壁

底版に作用する荷重の最大値を作用力Pとし、底版幅Bより軸引張力Tを次式で求める。 T = P·B

〔各限界状態の検討〕

a)終局限界状態

軸引張力Tと、次式により求められる軸引張耐力Nud(部材係数 $\gamma$ bは1.15)との 比較により検討する。  $\gamma i \cdot T / Nud \leq 1.0$ 

Nud = As  $\cdot$  fyd  $\checkmark \gamma$  b

**「吊 筋」** 〔吊筋の鉄筋径〕

$$\gamma i \frac{Pd}{T1d} \le 1.0$$

 $Pd = \gamma f \cdot p$ 

$$T1d = \frac{\pi \cdot D^2 \cdot fvyd}{2 \cdot 10^3 \cdot \gamma b}$$

前壁側(P1)/扶壁側(P2)のそれぞれについて検討する

- γi: 吊鉄筋の構造物係数
- Pd : 吊鉄筋1本当たりに生じる作用の設計用値(kN)
- T1d: 吊鉄筋の引張降伏耐力の設計値(kN)
- γf:特性値 P にかかる荷重係数(一般に1.0)
- P : 吊鉄筋に作用する荷重(N)
- D : 吊鉄筋の径(cm)
- fvyd:吊鉄筋のせん断降伏強度の設計用値(N/mm2)
- γb: 吊鉄筋の部材係数

〔吊筋の埋込長〕

$$\gamma i \frac{Pd}{T2d} \le 1.0$$

$$Pd = \gamma f \cdot p$$

$$1 = \frac{10^3 \cdot \gamma \ i \cdot Pd \cdot \gamma \ b}{2 \cdot \pi \cdot D \cdot fbod \cdot m \cdot \alpha}$$

- γi : 吊鉄筋の構造物係数
- Pd : 吊鉄筋1本当たりに生じる作用の設計用値(kN)
- T2d : 吊鉄筋の埋込部の付着定着耐力の設計値(kN)
- γf:特性値 P にかかる荷重係数(一般に1.0)
- P : 吊鉄筋に作用する荷重(N)
- D : 吊鉄筋の径(cm)
- fbod: コンクリートの付着強度の設計用値 fbod=0.28・fck2/3 / γ c 0.4
- m : フックの効果 (=1.5)
- α : 吊筋による付着強度を考慮する係数
- I : 吊鉄筋の埋込長(mm)
- fck : コンクリートのt週間強度(N/mm2)

 $fck = \frac{t}{1.203 + 0.7t - 0.000195t^2} \cdot f' ck$ 

f'ck:コンクリートの設計基準強度

◆ 港湾の施設の技術上の基準・同解説 平成元年6月 日本港湾協会 P.315
 ◆ 港湾の施設の技術上の基準・同解説 平成19年7月 日本港湾協会 P.512

参考文献

準拠基準及び参考文献は、以下の通りとなっています。

- 港湾の施設の技術上の基準・同解説 平成 30 年 5 月 日本港湾協会
- 港湾の施設の技術上の基準・同解説 平成 19 年 7 月 日本港湾協会
- 港湾の施設の技術上の基準・同解説 平成 11 年 4 月 日本港湾協会
- 港湾構造物設計事例集
- 港湾構造物設計事例集
- 平成 30 年 12 月 沿岸開発技術研究センター 平成 19 年 3 月 沿岸開発技術研究センター
- 平成 19 年 3 月 沿岸開発技術研究センター 平成 11 年 4 月 沿岸開発技術研究センター
- 港湾構造物設計事例集漁港の技術指針
- + ル ー + + / 1999 年版

全国漁港協会

土木学会

- [平成8年 制定]コンクリート標準示方書 設計編
- [2002 年制定] コンクリート標準示方書 [構造性能照査編] 土木学会
- L型ブロック式係船岸技術マニュアル 平成 18 年 3 月 沿岸開発技術研究